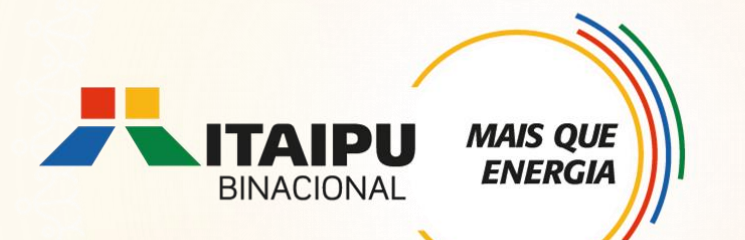

# **Tutorial de cadastramento de proposta no** Bússola

Anexo 01 - RESTAURAÇÃO FLORESTAL

Edital 001/2024 – Seleção de propostas

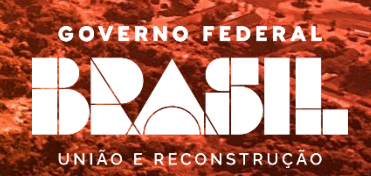

## **OBJETIVO**

Este tutorial é destinado ao apoio para cadastramento de propostas no Sistema Bússola.

É de suma importância a leitura dos anexos, pois apresentam as diretrizes do Edital de seleção, os requisitos obrigatórios e opcionais, e ainda as ações que poderão ser contempladas na respectiva linha de atuação.

# Ao preencher a proposta consultar documentação envolvida na Linha de Atuação: Restauração Florestal

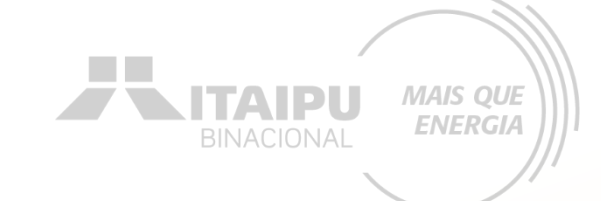

**ANEXO 01 - Restauração Florestal** 

ANEXO 19 – Modelo de relatório

**Quem pode participar?** 

Organizações que apoiem iniciativas voltadas para a recuperação de florestas com foco na proteção das águas e adaptação às mudanças climáticas

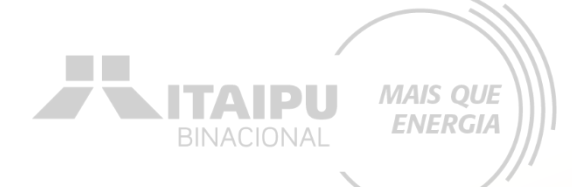

# ETAPAS PARA INSCRIÇÃO

Criar conta no Bússola e confirmar e-mail Preencher as informações da organização 3

Preencher e enviar o formulário de credenciamento

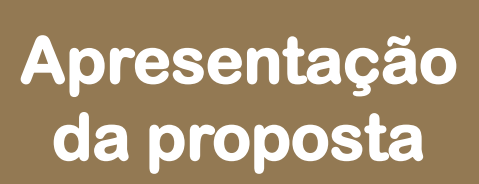

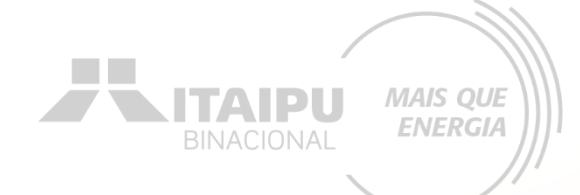

# 1 - Criar conta no Bússola e confirmar e-mail

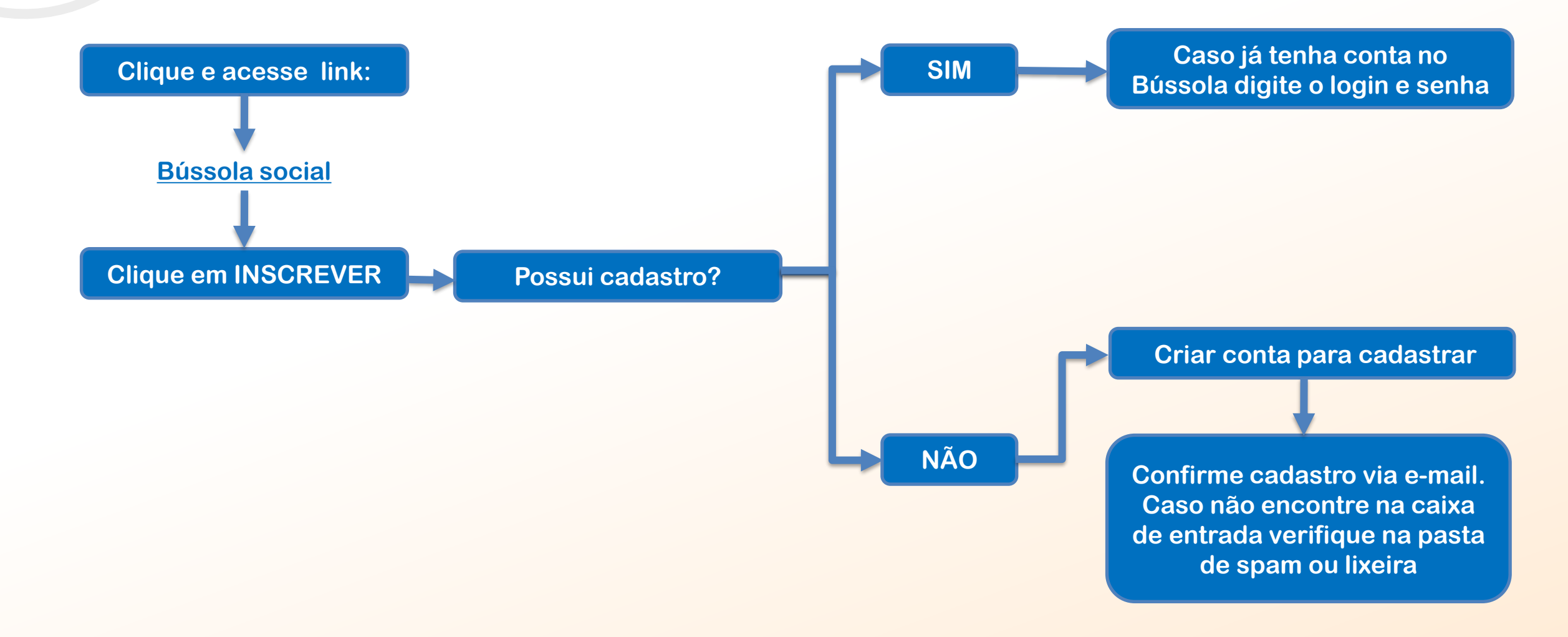

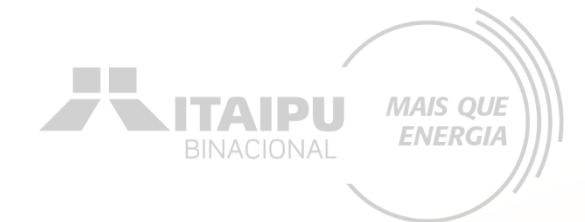

# 2 – Preencher as informações da organização

Atendimento

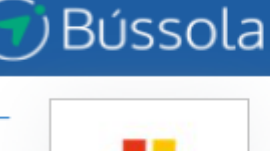

Início > Listagem de editais > Edital > EIXO CONSERVAÇÃO DA BIODIVERSIDADE LINHA DE ATUAÇÃO: 01 RESTAURAÇÃO FLORESTAL - homolog Patrocinador: Itaipu - Conta Teste ME Resumo Dados da Organização Credenciamento Minhas propostas

Gráficos e Relatórios

Em <u>DADOS BÁSICOS</u> preencha as informações relacionadas aos contatos e dados da sua organização solicitados

Editais

Projetos

Para adicionar a logo da organização, clique em: <u>SELECIONAR</u> à direta

Relacionamento

Em <u>COORDENAÇÃO</u> preencher com os dados do responsável da organização

Clique em <u>SALVAR</u> para registrar o cadastro dos dados da organização

## 3 – Preencher e enviar o formulário de credenciamento

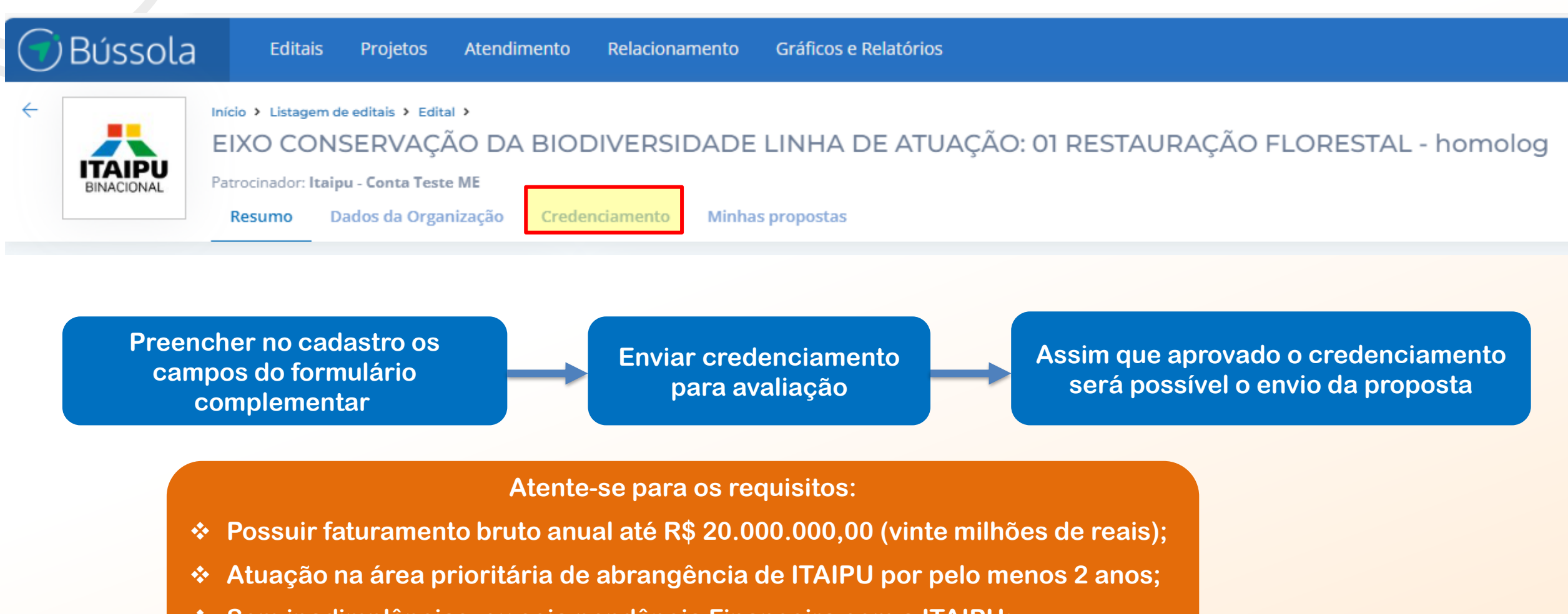

MAIS QUE ENERGIA

Sem inadimplências, ou seja pendência Financeira com a ITAIPU;

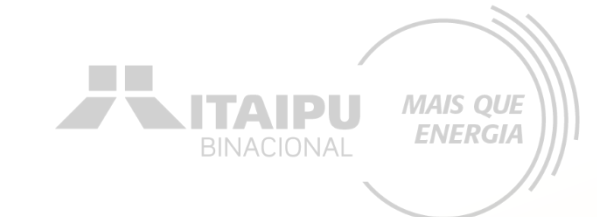

# 4 – Apresentação de proposta

## Clique em MINHAS PROPOSTAS e em seguida NOVAS PROPOSTAS no canto superior direito

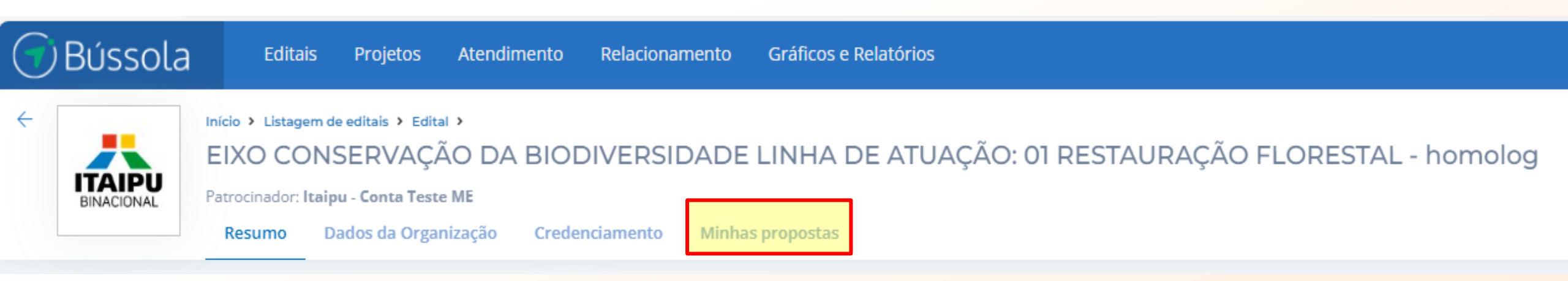

# A seguir, para fins didáticos, será apresentada uma proposta no Sistema Bússola para uma instituição fictícia.

# Cada proponente deverá cadastrar a sua proposta de acordo com as próprias demandas, objetivos específicos e dados da organização.

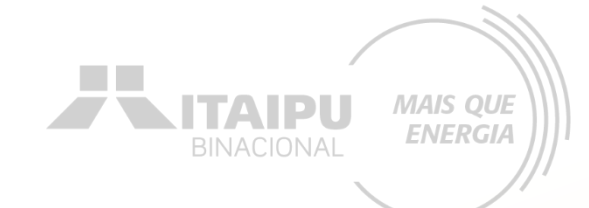

# DADOS BÁSICOS

Etapa:

| DADOS BÁSICOS                                                                                                |                                                     |                         | Insira uma imagem (Ex.<br>Logo da Instituição ou<br>do projeto) |
|----------------------------------------------------------------------------------------------------|-----------------------------------------------------|-------------------------|-----------------------------------------------------------------|
| Dados básicos<br>Nome do projeto                                                                             | Insira o nome do projet                             | 0•                      | Foto do projeto                                                 |
| Dê um nome que as pessoas lembrem facilmente. Não<br>ultrapasse 50 caracteres.                               | Floresta + Água                                     | -                       | das s                                                           |
| Período do Projeto<br>Defina o tempo de duração do seu projeto Lembrar, ue<br>a duração máxima é de 36 meses | Início •<br>03/02/2025<br>Prazo de execução: 12 mes | Término •<br>28/01/2026 | en en en en en en en en en en en en en e                        |

O limite máximo para execução do projeto é 36 Meses.

Defina o período de duração do projeto, atentando-se aos prazos:

Dados

LINHA DE ATUAÇÃO 01 -- Prazo máximo 12 meses: atividades de equipamentos e sinalização

testaurando vidos

Selecionar

- Prazo máximo 36 meses: necessitam de licença ambiental, outorga ou autorização da FUNAI

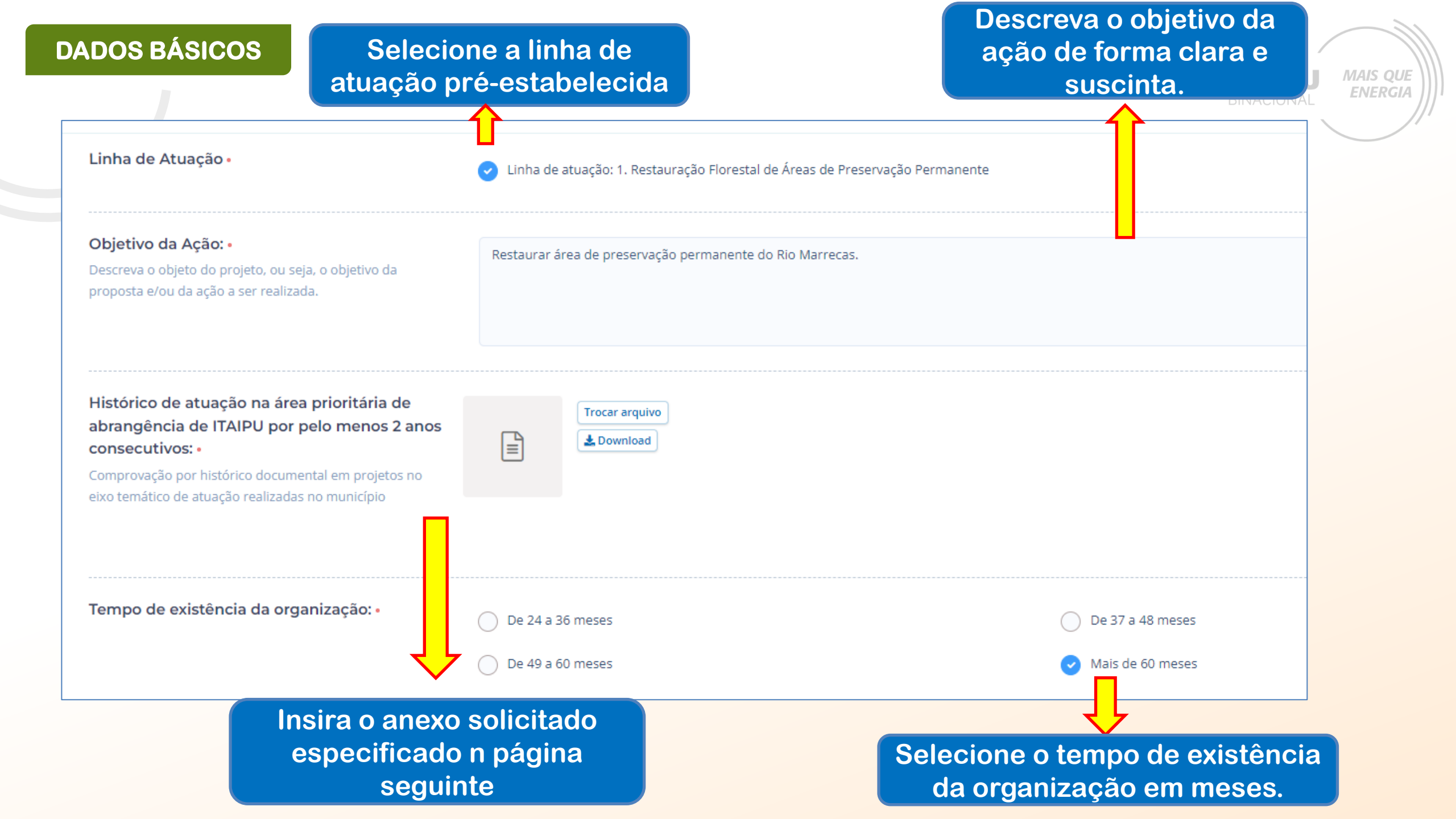

## **DADOS BÁSICOS**

Exemplo:

Experiência da Proponente em atuação na área prioritária da Itaipu

Exemplo da evidência de "Histórico de atuação na área prioritária de abrangência de ITAIPU por pelo menos 2 anos consecutivos".

# ÁREA PRIORITÁRIA

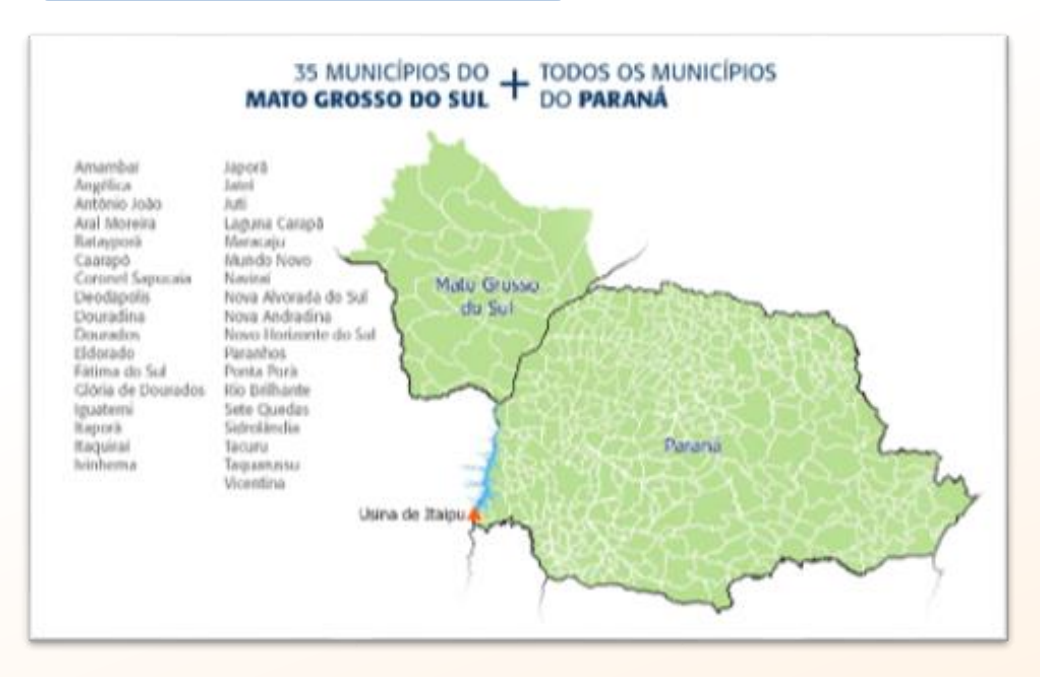

Projetos em que a proponente atuou enquanto EXECUTORA

#### 01

INSTRUMENTO: Convênio xxxx

OBJETO:

VIGÊNCIA: xx/xx/xxxx a xx/xx/xxxx

Nº BENEFICIÁRIOS:

FINANCIADOR:

EXECUTOR:

PARCEIROS NA EXECUÇÃO:

MUNICÍPIOS DE ATUAÇÃO:

02

INSTRUMENTO: Convênio xxxx

OBJETO:

VIGÊNCIA: xx/xx/xxxx a xx/xx/xxxx

Nº BENEFICIÁRIOS:

FINANCIADOR:

EXECUTOR:

PARCEIROS NA EXECUÇÃO:

MUNICÍPIOS DE ATUAÇÃO:

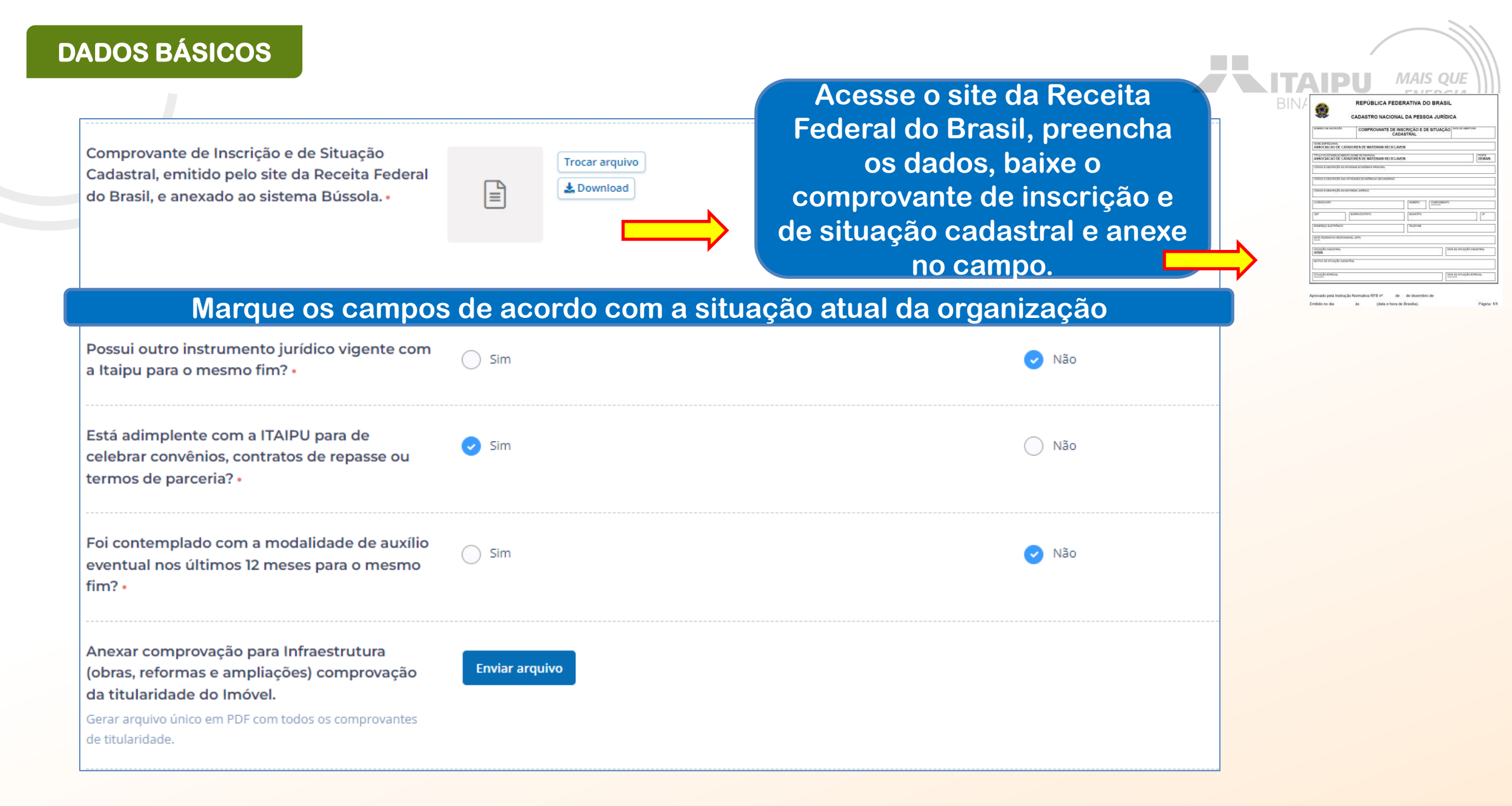

# DADOS BÁSICOS

Exemplo da evidência de "Comprovante de Inscrição e de Situação Cadastral, emitido pelo site da Receita Federal do Brasil".

Acesse aqui: <u>Comprovante de</u> <u>Inscrição e de Situação Cadastral</u>

#### **REPÚBLICA FEDERATIVA DO BRASIL**

#### CADASTRO NACIONAL DA PESSOA JURÍDICA

| NÚMERO DE INSCRIÇÃO           | COMPROVANTE DE INSCRIÇÃO E DE SITUAÇÃO DATA DE ABERTURA<br>CADASTRAL |
|-------------------------------|----------------------------------------------------------------------|
| NOME EMPRESARIAL              |                                                                      |
| TÍTULO DO ESTABELECIMENTO (N  | OME DE FANTASIA)                                                     |
| CÓDIGO E DESCRIÇÃO DA ATIVIDA | ADE ECONÔMICA PRINCIPAL                                              |
| CÓDIGO E DESCRIÇÃO DAS ATIVIE | DADES ECONÔMICAS SECUNDÁRIAS                                         |
| CÓDIGO E DESCRIÇÃO DA NATUR   | EZA JURÍDICA                                                         |
| LOGRADOURO                    | NÚMERO COMPLEMENTO                                                   |
| CEP B/                        |                                                                      |
| ENDEREÇO ELETRÔNICO           | TELEFONE                                                             |
| ENTE FEDERATIVO RESPONSÁVEI   | L (EFR)                                                              |
| SITUAÇÃO CADASTRAL<br>ATIVA   | DATA DA SITUAÇÃO CADASTRAL                                           |
| MOTIVO DE SITUAÇÃO CADASTRA   | L.                                                                   |
| SITUAÇÃO ESPECIAL<br>******** | DATA DA SITUAÇÃO ESPECIAL<br>********                                |
|                               |                                                                      |

Aprovado pela Instrução Normativa RFB nº de de dezembro de Emitido no dia às (data e hora de Brasília). Página: 1/1

IS QUE

BINACIONAL MAIS QUE ENERGIA

Para algumas informações solicitadas no processo de cadastramento da proposta será necessário a evidência.

> Mas o que é Evidência?

A evidência será o documento da organização que comprove a veracidade do que está sendo afirmado pela proponente no processo de cadastramento. Como por exemplo no item anterior, foi solicitado o histórico de atuação na área prioritária de abrangência de ITAIPU, para comprovar foi necessário anexar o documento (evidência) que validará a afirmação.

Cada evidência deverá ser anexada (enviada) nos seus respectivos campos onde solicitado no Sistema Bússola.

# DADOS BÁSICOS

#### Cadastre os dados do responsável legal da instituição proponente e o responsável pelo projeto. Pode ser a mesma pessoa.

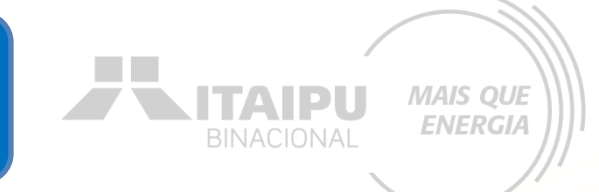

#### Responsável Legal da Instituição Proponente:

| Nome: •                                                    | José Louro Pardo         |                    |                          |                         |
|------------------------------------------------------------|--------------------------|--------------------|--------------------------|-------------------------|
|                                                            |                          |                    |                          |                         |
| Telefone: •                                                | 42 3225-8974             |                    |                          |                         |
|                                                            |                          |                    |                          |                         |
|                                                            |                          |                    |                          |                         |
| E-mail: •                                                  | joselouropardo@florestad | asaguas.org.br     |                          |                         |
|                                                            |                          |                    |                          |                         |
| Responsável pelo Projeto                                   | Dados do Respons         | sável              |                          |                         |
| Preencha os dados corretos do responsavel pelo<br>projeto. |                          |                    |                          | Ao final de preencher   |
|                                                            | Nome completo •          |                    |                          | todos os itens          |
|                                                            | José Louro Pardo         |                    |                          | requisitados, clique em |
|                                                            | Email •                  |                    | "Salvar" para prossoquir |                         |
|                                                            | joselouropardo@flore     | stadasaguas.org.br |                          |                         |
|                                                            | Telefones                |                    |                          | para a etapa "Resumo".  |
|                                                            | Número                   | Operadora          |                          |                         |
|                                                            | 42999230695              | Oi                 | ~                        |                         |
|                                                            | + Adicionar telefone     |                    |                          | 1                       |
|                                                            |                          |                    |                          |                         |
|                                                            |                          |                    |                          |                         |
|                                                            |                          |                    |                          | Salvar                  |

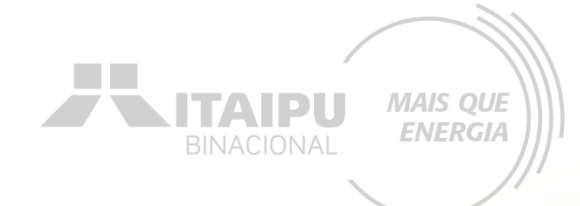

Etapa:

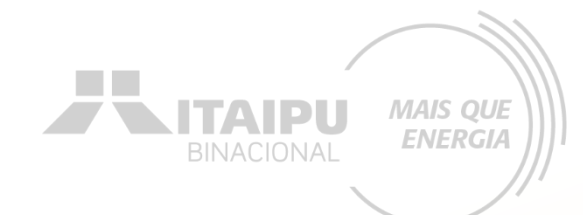

## Preencha o resumo do projeto

#### Resumo

#### Resumo do projeto

O resumo deve conter a essência do projeto, ou seja, deve trazer as linhas gerais, que possibilitem a quem lê um bom entendimento do projeto. Em geral, o resumo apresenta minimamente para que o projeto será feito. O Rio Marrecas é um importante rio do centro-sul do Paraná, tributário do Rio Ivaí que por sua vez desagua no Rio Paraná. Pretende-se neste projeto ampliar as áreas de preservação permanente através do processo de recuperação passiva das áreas.

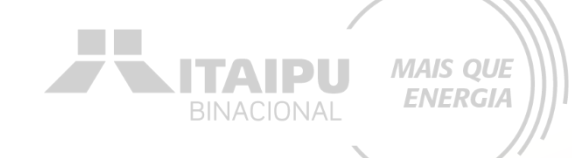

Selecione o público da organização, caso não esteja nas caixas de seleção, preencha no campo aberto.

#### Público beneficiário: •

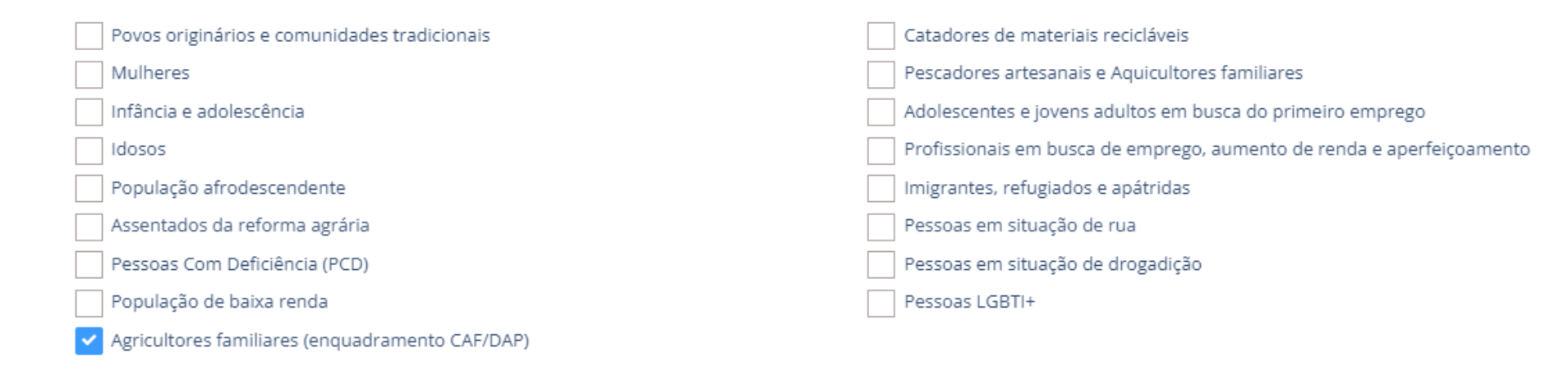

#### Número de beneficiários do projeto: •

Informe a quantidade de público beneficiário a que o projeto vislumbra alcançar.

Indique qual o número de beneficiários o projeto visa alcançar

250

Incluindo:

- Povos tradicionais;
  - Quilombolas;
- Assentados da reforma agrária;
- Agricultores familiares

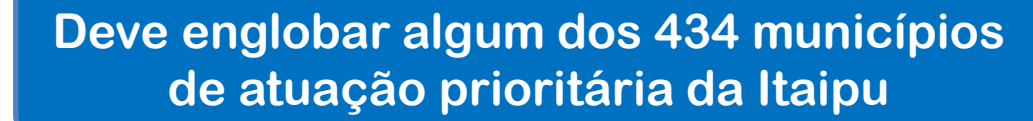

MAIS QUE

**ENERGIA** 

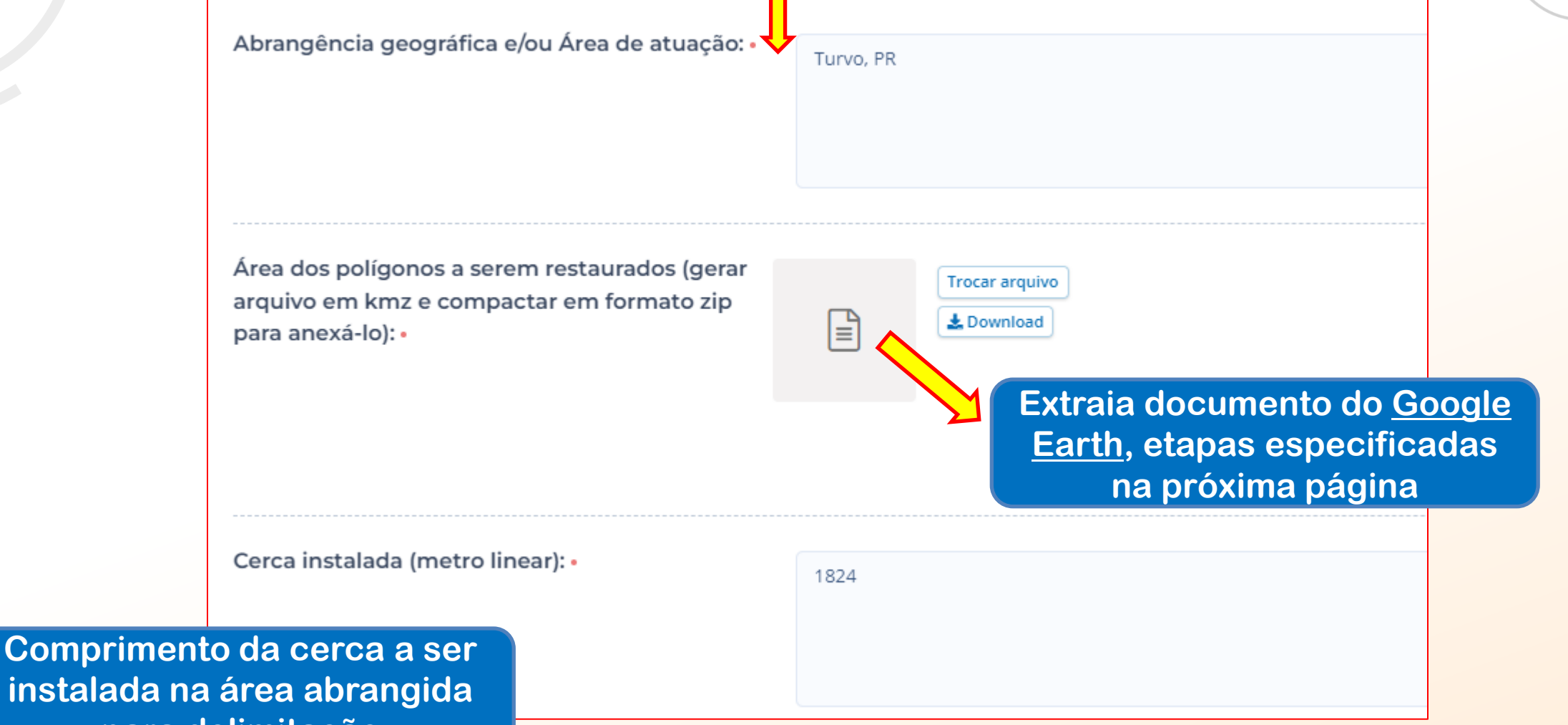

instalada na área abrangida para delimitação

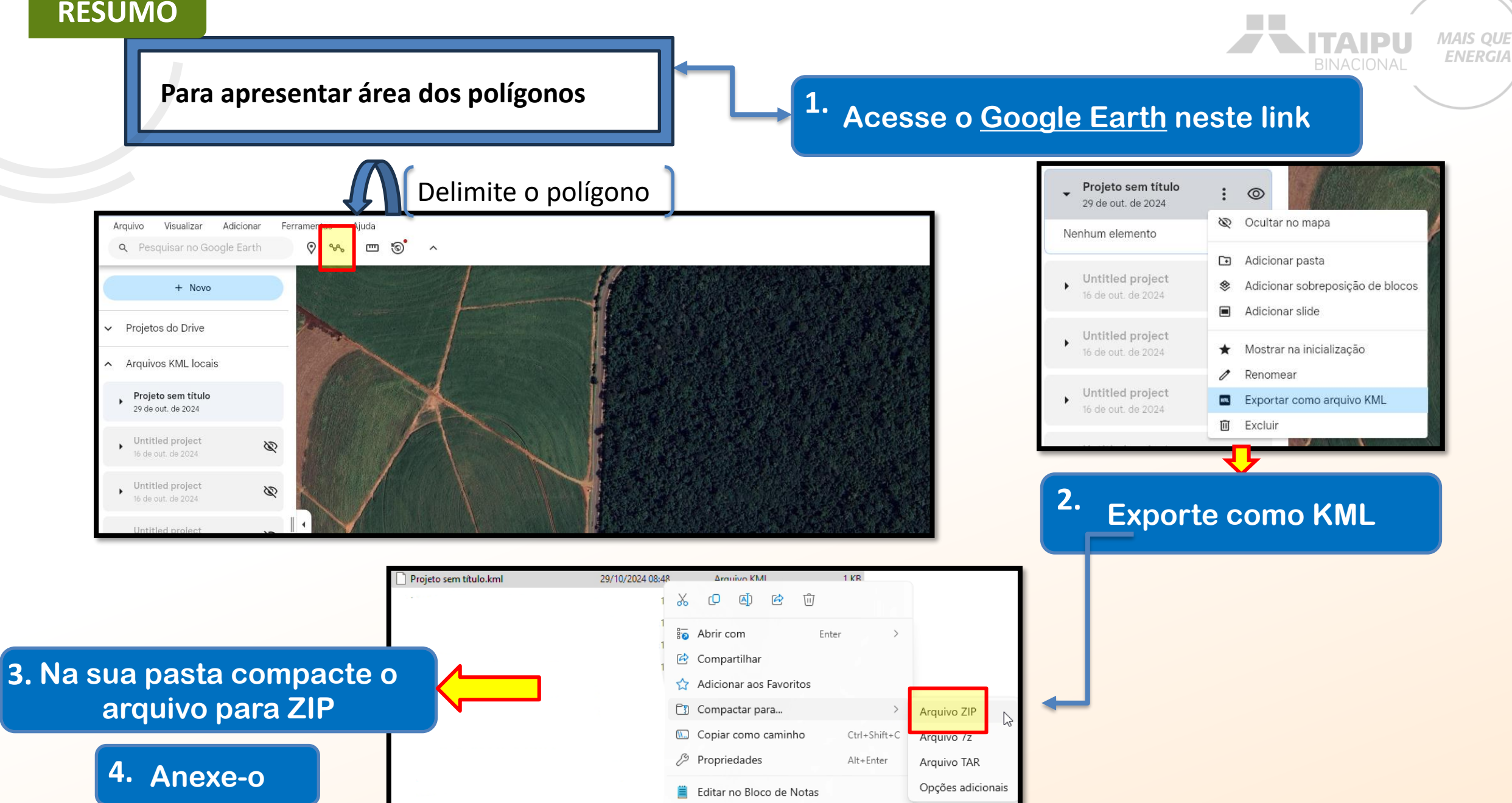

**ENERGIA** 

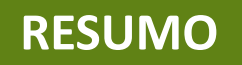

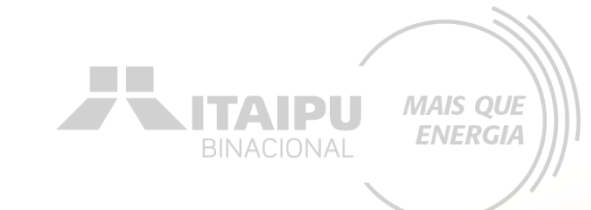

## Selecione a quantidade de organizações parceiras

| Quantidade de organizações parcerias<br>estabelecidas que agreguem resultados<br>adicionais: •                                        | 0<br>4 a 8<br>Mais de 13            | <ul> <li>✓ 1 a 3</li> <li>○ 9 a 12</li> </ul> |             |                |            |
|----------------------------------------------------------------------------------------------------|-------------------------------------|-----------------------------------------------|-------------|----------------|------------|
| Informe os nomes das organizações parceiras: •<br>Caso não tenha organizações parceiras, preencha com a<br>informação: Não se Aplica. | NOME DA ORGANIZAÇÃO<br>Gralha Preta |                                               |             |                |            |
|                                                                                                    | Pinheiro bravo                      |                                               | /           |                |            |
| Anexe as cartas de aceite das instituições<br>parceiras:                                                                              | Trocar arquivo                      |                                               |             |                |            |
| Gerar arquivo único em PDF com todas as cartas de aceite<br>das instituições parceiras                                                | Download     Excluir                | Para adicionar clique em 💷                    | ↓<br>↓<br>↓ | Para exe<br>em | cluir<br>T |

#### MODELO CARTA DE ACEITE

Carta de aceite das Instituições Parceiras

[Logo da Instituição]

[Nome da Instituição] [Endereço da Instituição] [Cidade, Estado, CEP] [Data]

(CARTA DE ACEITE)

[Nome do Presidente] [Nome da Instituição] [Telefone] [E-mail]

[Assinatura, local e data]

Caso tenha mais de uma carta, crie um único arquivo em pdf com todas as cartas Inserir logo da Instituição Beneficiária

Modelo de Carta de Instituição Parceria

TTAIPU T

<u>Orientação</u>: para cada instituição parceira, deve-se preencher um documento, conforme este modelo, em papel identificado da instituição parceira, assinado pelo seu responsável legal, atestando a intenção em firmar parceria para implementação de atrativo, equipamento e/ou serviço turístico complementar à proposta a ser submetida pela PROPONENTE. Destaque-se que a instituição parceira não terá responsabilidade ou vínculo com a proposta da PROPONENTE, que será submetida ao Programa Mais que Energia.

A instituição (citar o nome da instituição parceira), por intermédio do(a) seu/sua (cargo do representante), (nome do representante), (nacionalidade), (estado civil), portador(a) do CPF nº (mimero do CPF) DECLARA QUE:

para os devidos fins, possui a intenção em firmar parceria com a (citar o nome da entidade proponente), representada pelo(a) seu/sua (cargo do representante), (nome do representante), (nacionalidade), (estado civil), portador(a) do CPF nº (número do CPF) para implementação de atrativo, equipamento e/ou serviço turístico complementar à proposta (citar nome da proposta que será submetida ao Programa Mais que Energia), caso esta seja executada.

Descritivo do atrativo, equipamento e/ou serviço turístico complementar: (descrever sucintamente o atrativo, equipamento e/ou serviço).

Exemplo: Caso a proposta (proposta submetida ao Programa Mais que Energia) de restauração do museu da entidade X (entidade proponente) seja executada, a Instituição Y (instituição parceira) tem a intenção de implementar uma loja de venda de souvenirs dentro do espaço.

Local,\_\_\_de \_\_\_\_\_ de 20\_\_.

Assinatura do(a) representante da entidade proponente

Assinatura do(a) representante da instituição parceira

| RESUMO |                                                                                                    | Selecione a área<br>correspondente ao seu pro              | ojeto                                                                                                    |  |
|--------|----------------------------------------------------------------------------------------------------|------------------------------------------------------------|----------------------------------------------------------------------------------------------------|--|
|        | Tamanho da área abrangida no projeto (hectares): •                                                                                                    | <ul> <li>1 a 10 ha</li> <li>25,01 a 50 ha</li> </ul>       | <ul> <li>10,01 a 25 ha</li> <li>Maior que 50 ha</li> </ul>                                                                                                    |  |
|        | Anexe a evidência referente ao tamanho da<br>área abrangida no projeto (gerar arquivo em<br>kmz e compactar em formato zip para anexá-<br>lo): •<br>Projetos em Corredores de Biodiversidade ou<br>definidos como Áreas estratégicas para | Trocar arquivo<br>Download<br>Extraia o cor<br>área tambée | respondente a esta<br>m no <u>Google Earth</u><br>Não                                                                                                    |  |
|        | Conservação e Restauração •<br>Anexe a evidência:<br>Referente a Projetos em Corredores de Biodiversidade ou<br>definidos como Áreas estratégicas para Conservação e<br>Restauração                                                       | Trocar arquivo<br>▲ Download<br>■ Excluir                  | Caso <i>SIM</i> : represente por meio de imagem,<br>obtida no link: <u>ÁREAS ESTRATÉGICAS PARA A</u><br><u>CONSERVAÇÃO E RESTAURAÇÃO</u><br>Caso <i>NÃO</i> : não é necessário nenhum anexo |  |

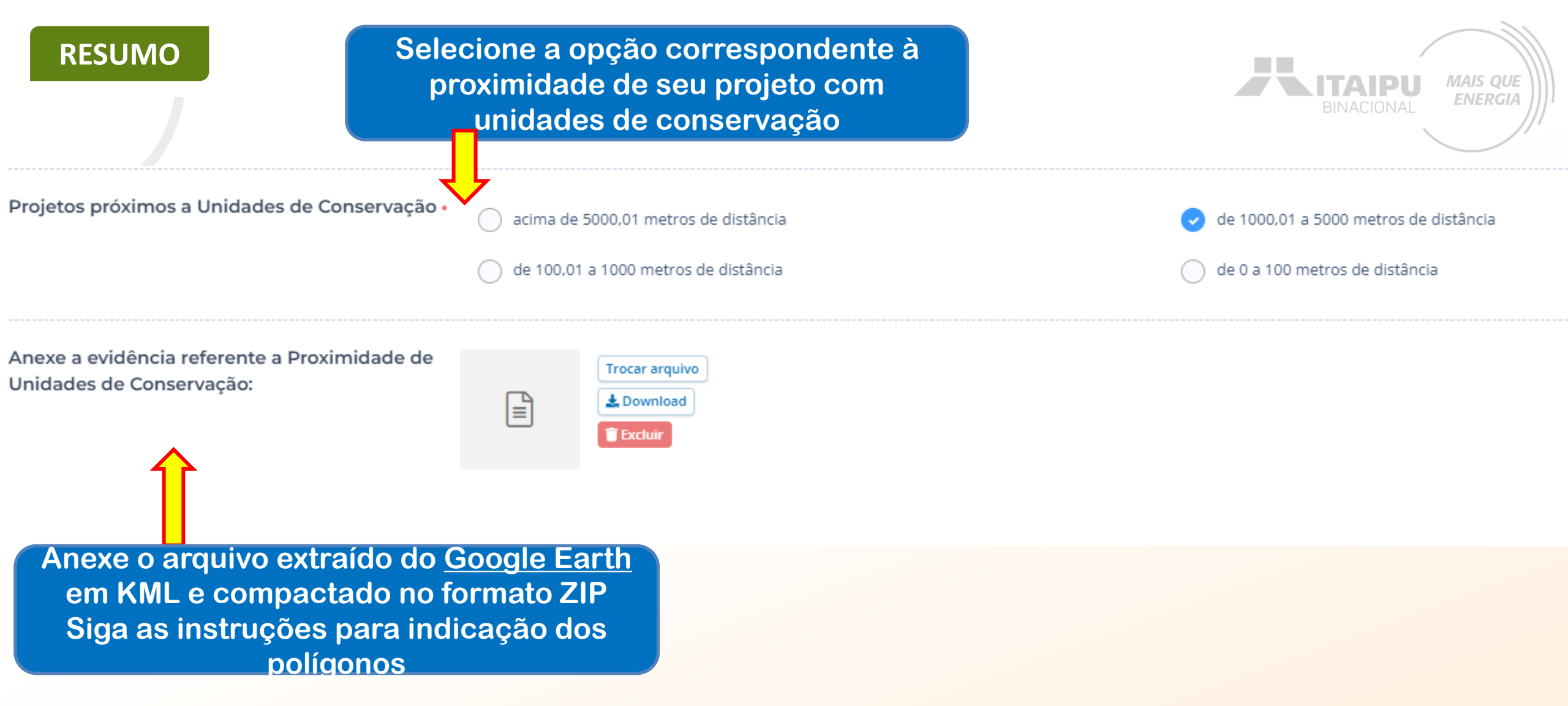

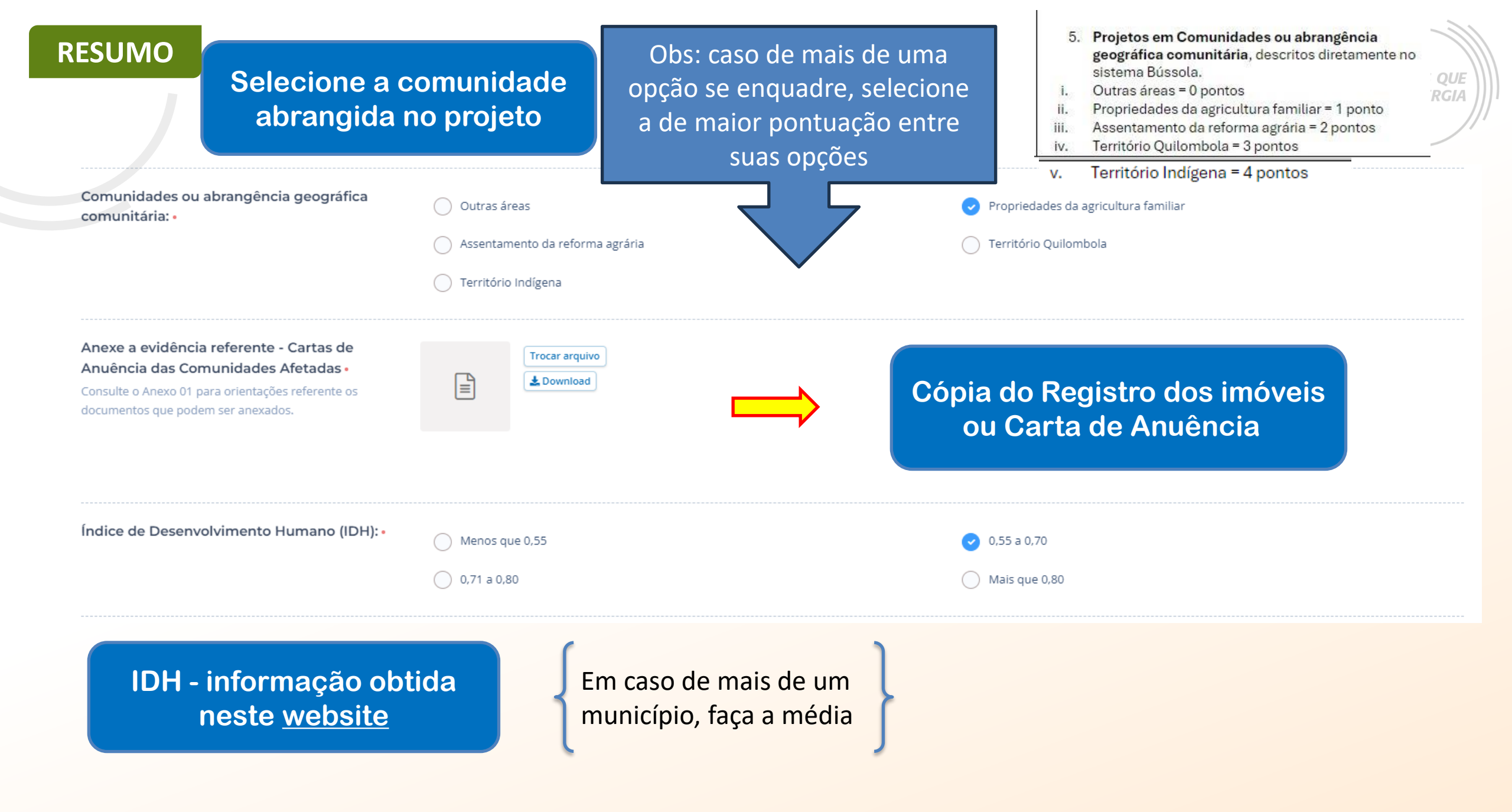

| SUMO                                        | ANEXO 01 - MODELO                                                                                   |
|---------------------------------------------|----------------------------------------------------------------------------------------------------|
|                                             | CARTA DE CONS                                                                                       |
| Exemplo de Carta de Anuência                | Nós da Comunidade<br>localizada<br>temos conhecimento<br>enviada ao DGM –E                          |
|                                             | O projeto que subme<br>e na fase anteri                                                             |
| CARTAS DE AUNÊNCIA DAS COMUNIDADES AFETADAS | a autorização para a<br>Declaramos ainda qu                                                         |
| QUANDO ASSENTAMENTOS OU ALDEIAS COLOCAR     | Assinatura da Lidera<br>Nome completo:<br>Número de documer<br>Contato:                             |
| LOCAL E DATA DA ASSINATURA                  | Testemunha 1 – Mer                                                                                  |
| ASSINATURA DA LIDERANÇA                     | Testemunha 2 – Mer                                                                                  |
| QUANDO AGRICULTORES                         |                                                                                                    |
| NOME COMPLETO E CPF DO PROPRIETÁRIO         | (nome do(a                                                                                          |
| LOCAL E DATA DA ASSINATURA                  | CPF sob o n<br>na qualidad<br>fazenda), co<br>cartório), d                                          |
|                                             | (estado civi<br>residente e<br>conforme c<br>término), e<br>de (informa<br>totalidade<br>imediatame |

| NEXO 01 – MODELO DE CARTA DE ANUÊNCIA DA PROPOSTA PELA COMUNIDADE                                                      |
|----------------------------------------------------------------------------------------------------|
| CARTA DE CONSENTIMENTO DA PROPOSTA APRESENTADA PELA COMUNIDADE                                                         |
|                                                                                                    |
| Nós da Comunidade/Aldeia                                                                                               |
| temos conhecimento e estamos de acordo com a proposta de consolidação que está sendo<br>enviada ao DGM –Brasil fase 2. |
| O projeto que submetemos é intitulado:                                                                                 |
| e na fase anterior foi o <b>Subprojeto N°</b> e a Associação/Organização<br>está anta e tem                            |
| a autorização para a execução do projeto de <b>consolidação</b> em nossa comunidade/aldeia.                            |
| Declaramos ainda que sendo selecionado, zelaremos pelo cumprimento conforme o Edital.                                  |
| Assinatura da Liderança Comunitária/Aldeia:<br>Nome completo:<br>Número de documento:<br>Contato:                      |
| Testemunha 1 – Membro da Comunidade/Aldeia                                                                             |
| Testemunha 2 – Membro da Comunidade/Aldeia                                                                             |
| Local, data                                                                                                    |
|                                                                                                    |

MAIS QUE

**ENERGIA** 

#### ANUÊNCIA PARA FINANCIAMENTO EM ARRENDAMENTO RURAL

a) arrendador(a)), (nacionalidade), (estado civil), (profissão), inscrito(a) no nº (informar) e no RG nº (informar), residente e domiciliado(a) à (endereco), de de proprietário(a) da área de terras rurais denominada (nome da om (tamanho da área), inscrita na Matrícula nº (informar) junto ao (nome do declarado que o(a) Sr(a). (nome do(a) arrendatário(a)), (nacionalidade), il), (profissão), inscrito(a) no CPF sob o nº (informar) e no RG nº (informar), e domiciliado(a) à (endereço), é arrendatário da referida propriedade contrato firmado em (data de início) com prazo de vigência até (data do possui minha irretratável e irrestrita autorização para explorar a atividade ar), apresentando ao banco (informar), como garantia de financiamento, a da produção referente às safras (informe os anos), assim como a ente seguinte, benfeitorias, materiais e semoventes de sua propriedade

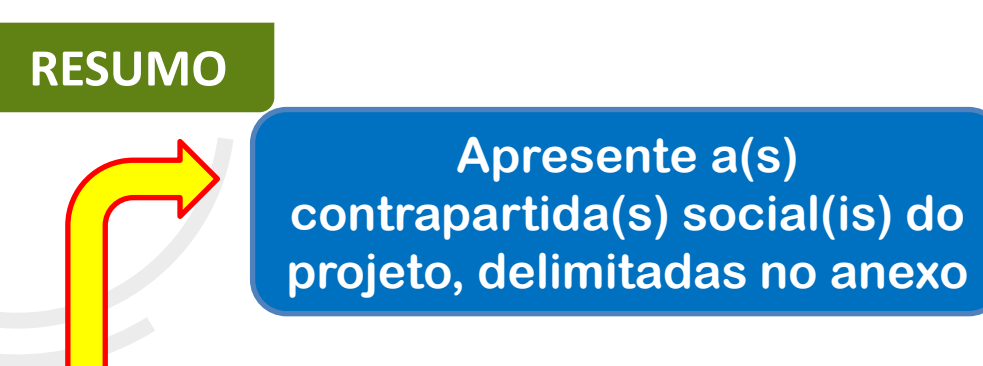

Obrigatório: Ações de Educação Ambiental

#### Opcionais:

- Plantio de mudas de espécies florestais nativas;

MAIS QUE ENERGIA

113 / 2500

Salvar

- Promover o engajamento dos atores locais;

| Contrapartida | Social: • |
|---------------|-----------|
|---------------|-----------|

Ações de Educação ambiental por meio de palestras sobre a importância da restauração florestal no setor produtivo

Ao final de preencher todos os itens solicitados, clique em "Salvar" para prosseguir para a etapa "Ações".

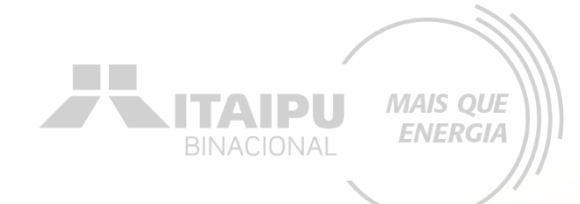

# AÇÕES

Etapa:

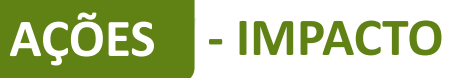

Para o cadastramento na etapa "ações" deverá inicialmente adicionar o "impacto" préestabelecido que o projeto contribuirá.

QUE

Impacto: Para qual impacto o seu projeto deseja contribuir? + Impacto

Resultado: Esse projeto ainda não possui resultados, adicione ao menos um resultado ao projeto. + Resultado

#### AÇÕES (0)

Este resultado não possui ações. As ações são os compromissos necessários para que o projeto alcance o resultado proposto.

#### + Ação

#### **INDICADORES (0)**

O resultado não possui indicadores e metas definidas Os indicadores e metas são os compromissos quantitativos que irão ajudar a acompanhar a execução do projeto

#### + Indicador

#### PRODUTOS DE COMUNICAÇÃO (0)

Este projeto não possui produto(s) de comunicação

+ Produto de comunicaçã

#### **CONTRAPARTIDAS (0)**

#### Este projeto não possui contrapartida

+ Contrapartida

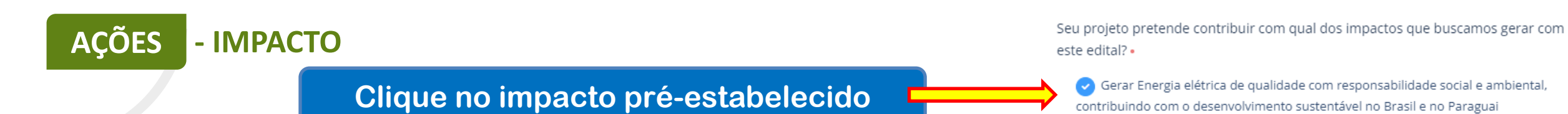

Ao finalizar clique em "Salvar"

| - RESULTADO                                                                                                    | resultado clique en<br>"Resultado"  |
|----------------------------------------------------------------------------------------------------|-------------------------------------|
| Impacto: Gerar Energia elétrica de qualidade com responsabilidade social e ambiental, contribuindo com o desenvolvimento so davel no l                | Brasil e no Paraguai Trocar impacto |
| Resultado: Esse projeto ainda não possui resultados, adicione ao menos um resultado ao projeto + Resultado                                            |                                     |
| AÇÕES (0)                                                                                                    |                                     |
| Este resultado não possui ações. As ações são os compromissos necessários para que o projeto alcance o resultado proposto.                            |                                     |
| + Ação                                                                                                    |                                     |
| INDICADORES (0)                                                                                                    |                                     |
| O resultado não possui indicadores e metas definidas Os indicadores e metas são os compromissos quantitativos que irão ajudar a acompanhar a execução | o do projeto                        |
| + Indicador                                                                                                    |                                     |
| PRODUTOS DE COMUNICAÇÃO (0)                                                                                                    |                                     |
| ste projeto não possui produto(s) de comunicação                                                                                                    |                                     |
|                                                                                                    |                                     |
| CONTRAPARTIDAS (0)                                                                                                    |                                     |
| ste projeto não possui contrapartida                                                                                                    |                                     |
|                                                                                                    |                                     |

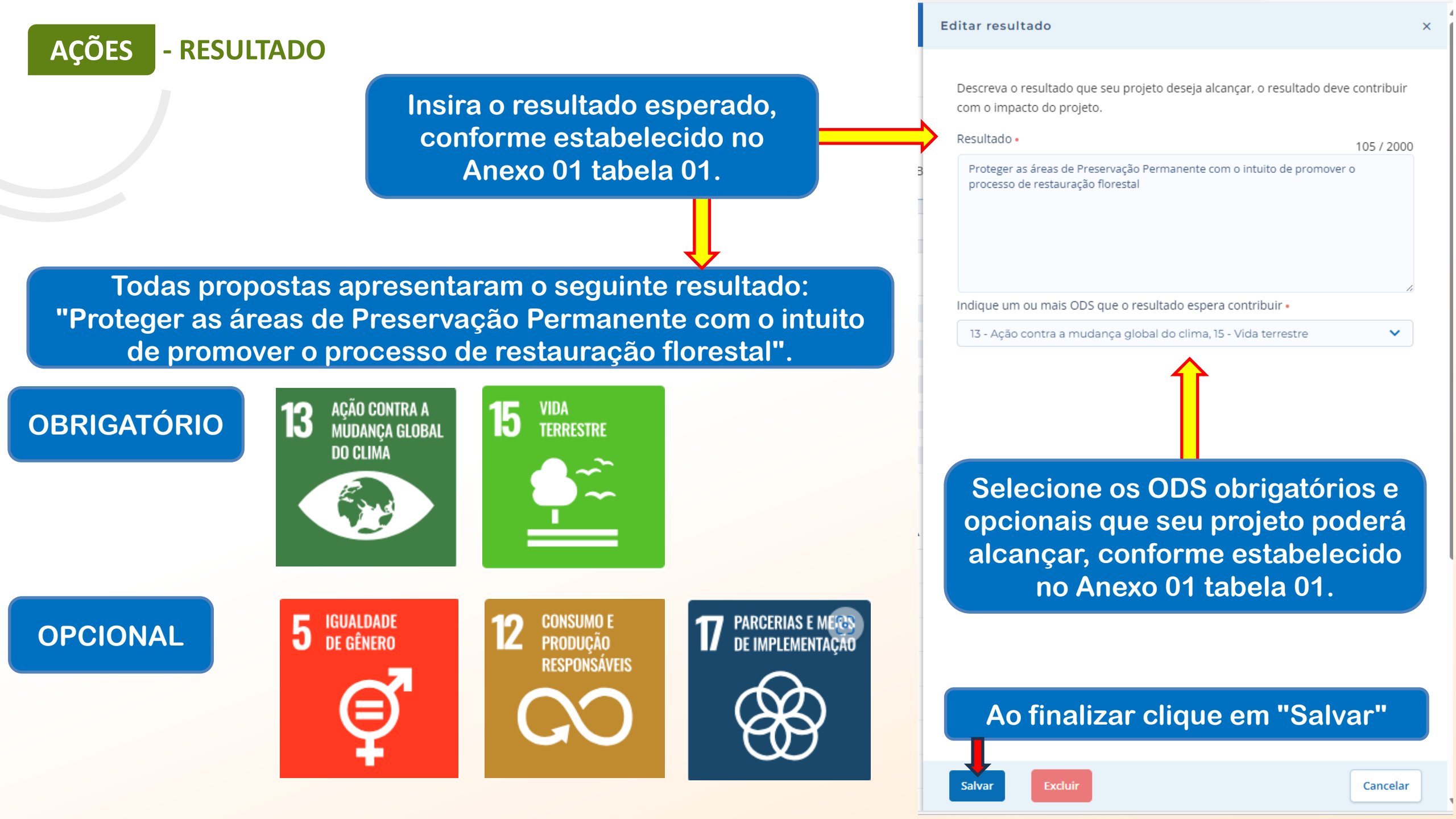

| ES - AÇÃO                                                                                                    | clique em "+ Ação"                                                                                 |                                                    | BINACIONAL         |
|----------------------------------------------------------------------------------------------------|----------------------------------------------------------------------------------------------------|----------------------------------------------------|--------------------|
| Impacto: Gerar Energia elétrique qua                                                                                                    | alidade com responsabilidade social e ambiental, contribuindo com o desenvolvimen                  | nto sustentável no Brasil e no Paraguai Trocar imp | acto               |
| Resultado: 1 - Estrutura de fortalecime                                                                                                    | ento das organizações.                                                                             | ~                                                  | Editar + Resultado |
| AÇÕES (0)                                                                                                    |                                                                                                    |                                                    |                    |
| Este resultado o possui ações. As ações sã                                                                                                    | são os compromissos necessários para que o projeto alcance o resultado proposto.                   |                                                    |                    |
|                                                                                                    |                                                                                                    |                                                    |                    |
| INDICADORES (0)                                                                                                    |                                                                                                    |                                                    |                    |
| O resultado não possui indicadores e metas d                                                                                                    | definidas Os indicadores e metas são os compromissos quantitativos que irão ajudar a acor          | mpanhar a execução do projeto                      |                    |
| O resultado não possui indicadores e metas d                                                                                                    | definidas Os indicadores e metas são os compromissos quantitativos que irão ajudar a acor          | mpanhar a execução do projeto                      |                    |
| O resultado não possui indicadores e metas d  Indicador  PRODUTOS DE COMUNICAÇÃO (0)                                                                                             | definidas Os indicadores e metas são os compromissos quantitativos que irão ajudar a acor          | mpanhar a execução do projeto                      |                    |
| O resultado não possui indicadores e metas d  Indicador  PRODUTOS DE COMUNICAÇÃO (0)  Este projeto não possui produto(s) de comunicadore                                         | definidas Os indicadores e metas são os compromissos quantitativos que irão ajudar a acor<br>cação | mpanhar a execução do projeto                      |                    |
| O resultado não possui indicadores e metas d  Indicador  PRODUTOS DE COMUNICAÇÃO (0)  Este projeto não possui produto(s) de comunica  Produto de comunicação                     | definidas Os indicadores e metas são os compromissos quantitativos que irão ajudar a acor<br>cação | mpanhar a execução do projeto                      |                    |
| O resultado não possui indicadores e metas d  Indicador  PRODUTOS DE COMUNICAÇÃO (0)  Este projeto não possui produto(s) de comunica  Produto de comunicação  CONTRAPARTIDAS (0) | definidas Os indicadores e metas são os compromissos quantitativos que irão ajudar a acor<br>cação | mpanhar a execução do projeto                      |                    |

AÇÕES - AÇÃO

> Para cadastrar as ações de forma correta, deverá ser realizado a leitura do Anexo 01, consultando a tabela 01, Item B, Item C, tabela do item D e item E. O anexo informa quais ações são obrigatórias e quais são opcionais/recomendáveis.

MAIS OUE

**ENERGIA** 

Ações que poderão ser cadastradas pela PROPONENTE, que TERÃO VÍNCULOS com aquisições/contratações

| <ul> <li>1.1 Aquisição de materiais para equipamentos instalação de cercas sustentais as de cercas sustentação em concreto sustentação em concreto sustentação em concreto armado pré-molidado ferro 8 mm, podendo ter formato quadrado reiro de no máximo 2,20 m en o máximo 2,20 m en o máximo 2,20 m en o máximo 2,20 m en o máximo 2,20 m en o máximo 12x12 cm de espessura. Deve apresentar cinco furos (o primeiro furo deve estar al 0 cm abaixo do topo es demais com distância de 25 cm entre furos).</li> <li>Proteger as áreas de Presavação Presavação Presentar fue do solo o terma do máximo 2,20 m en o máximo 12x12 cm de espessura. Deve apresentar cinco furos (o primeiro furo deve estar al 0 cm abaixo do topo es demais com duitimo furo a 40 cm acima do nível do solo. Não poderão apresentar fistos mo palanque mestre). Utilizado para o esticamento das fidas paralelas de concreto armado pré-molidado ferro 8 mm, podendo ter formato quadrado creto armado pré-molidado ferro 8 mm, podendo ter formato quadrado co retargaminima 3 mm; - Catraca: para cera com rose estravas: 0 monizo esticado reto de no minimo 2,50</li> </ul> | Resultado                                                                                                    | Grupo de<br>atividades<br>apoiadas<br>(orientativo) | Ações (como preencher a ação<br>no sistema Bússola)                                  | Campo descrição no Bússola                                                                                                    | Exemplo de preenchimento de<br>indicadores                                            | 15x15 cm. Deve apresentar<br>encaixe para mourão de escora e<br>cinco furos (10 cm abaixo do<br>topo o primeiro furo, 40 cm                                                                                                    |
|----------------------------------------------------------------------------------------------------|----------------------------------------------------------------------------------------------------|-----------------------------------------------------|--------------------------------------------------------------------------------------|----------------------------------------------------------------------------------------------------|---------------------------------------------------------------------------------------|----------------------------------------------------------------------------------------------------|
| m e no maximo 3,00 m de esticadores devem ter furos d                                                                                                    | Proteger as<br>áreas de<br>Preservação<br>Permanente<br>com o intuito<br>de promover o<br>processo de<br>restauração<br>florestal | 1. Móveis e<br>equipamentos                         | 1.1 Aquisição de materiais para<br>instalação de cercas -<br>sustentação em concreto | <ul> <li>Mourão de suporte (também conhecido como palanque): Utilizado para sustentar as fiadas de arame paralelas entre si, dever ser feito em concreto armado pré-moldado ferro 8 mm, podendo ter formato quadrado ou retangular reto de no mínimo 2,20 m e no máximo 2,50 m de comprimento, com no mínimo 11x11 cm e no máximo 12x12 cm de espessura. Deve apresentar cinco furos (o primeiro furo deve estar a 10 cm abaixo do topo e os demais com distância de 25 cm entre furos, a partir do primeiro furo com último furo a 40 cm acima do nível do solo). Não poderão apresentar fissuras ou falhas de concretagem;</li> <li>Mourão esticador (também conhecido como palanque mestre): Utilizado para o esticamento das fiadas paralelas de arame, deve ser feito em concreto armado pré-moldado ferro 8 mm, podendo ter formato quadrado reto de no mínimo 2,50 m e no máximo 3,00 m de</li> </ul> | <ul> <li>Cerca de arame liso (05<br/>fios) sustentação em<br/>concreto (m)</li> </ul> | <ul> <li>acima do nivel do solo o ultimo furo, com distância de 25 cm entre furos);</li> <li>Mourão de escora: Utilizado em reforço aos mourões esticadores, deve ser dever ser feito em concreto armado prémoldado ferro 8 mm, podendo ter formato quadrado ou retangular reto de no mínimo 2,00 m de comprimento, com no mínimo 11x11 cm e no máximo 12x12 cm de espessura. A escora deverá travada com o mourão suporte;</li> <li>Arame liso: Tipo ovalado, bitola 3X2,4 mm, com carga mínima de ruptura de 700 kgf Arame flexível 2,11 mm, BWG14, para amarração de arame farpado em palanques de concreto;</li> <li>Balancim distanciador de cerca: altura 120 cm, de aço e com espessura mínima 3 mm;</li> <li>Catraca: para cerca com roseta e trava;</li> <li>Furos para passagem dos arames: Os mourões de suporte</li> </ul> |
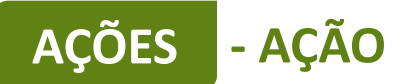

| Resultado | Grupo de<br>atividades<br>apoiadas<br>(orientativo) | Ações (como preencher a ação<br>no sistema Bússola)                                 | Campo descrição no Bússola                                                                                                    | Exemplo de preenchimento de<br>indicadores                                           |
|-----------|-----------------------------------------------------|-------------------------------------------------------------------------------------|----------------------------------------------------------------------------------------------------|--------------------------------------------------------------------------------------|
|           |                                                     |                                                                                     | 0,5cm a 0,6cm, na direção do<br>alinhamento dos fios e situados<br>num plano paralelo a uma das<br>faces, contendo o eixo do<br>mourão, permitindo passagem<br>dos arames;                                                                                                    |                                                                                      |
|           |                                                     |                                                                                     | <ul> <li>Concreto dos mourões: Não<br/>deve apresentar fissuras, falhas<br/>de adensamento e saliências.<br/>Não deve apresentar sinais de<br/>pintura ou reparos posteriores à<br/>desmoldagem;</li> </ul>                                                                                                    |                                                                                      |
|           |                                                     | 1.2 Aquisição de materiais para<br>instalação de cercas -<br>sustentação em madeira | Aquisição de<br>-Palanques: madeira de eucalipto<br><u>roliço tratado</u> autoclave CCA,<br>ferragem <u>antirachadura</u> ,<br>comprimento de 2,20m (dois<br>metros e vinte centímetros),<br>podendo ter formato quadrado ou<br>retangular, sendo um dos lados<br>com distância mínima de 12cm<br>(doze centímetros);<br>- Mourões; Mestres: madeira de<br>eucalipto tratado, com<br>comprimento mínimo de 2,60(dois<br>metros e sessenta centímetros),<br>podendo ter formato irregular com<br>largura ou bitola mínima de 18<br>cm; | <ul> <li>Cerca de arame liso (05<br/>fios) sustentação em<br/>madeira (m)</li> </ul> |

BINACIONAL MAIS QUE

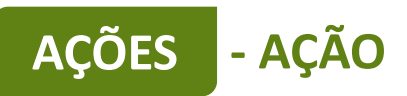

| BINACIONAL | MAIS | QUE<br>RGIA |
|------------|------|-------------|

| Grupo de<br>atividades<br>apoiadas<br>(orientativo) | Ações (como preencher a ação<br>no sistema Bússola)                          | Campo descrição no Bússola                                                                                                    | Exemplo de preenchimento de<br>indicadores                                                                          |
|-----------------------------------------------------|------------------------------------------------------------------------------|----------------------------------------------------------------------------------------------------|----------------------------------------------------------------------------------------------------|
|                                                     | <ol> <li>1.3 Aquisição de bens e<br/>equipamentos de informática.</li> </ol> | Arame liso: Tipo ovalado, bitola<br>3X2,4 mm, com carga mínima de<br>ruptura de 700 kgf.<br>Arame flexível 2,11 mm, BWG14,<br>para amarração de arame farpado<br>em palanques de madeira;<br>Balancim distanciador de cerca:<br>altura 120 cm, de aço e com<br>espessura mínima 3 mm;<br>Catraca: para cerca com roseta e<br>rava;<br>Equipamento para elaboração de<br>relatórios e mapas, palestras para | <ul> <li>Notebook;</li> <li>Computador de mesa;</li> </ul>                                                          |
|                                                     |                                                                              | a comunidade do entorno e<br>organização do banco de<br>magens.                                                                                                    | <ul> <li>Impressora;</li> <li>Monitor;</li> <li>Projetor portátil;</li> <li>Tablet;</li> <li>HD externo;</li> </ul> |
| 2. Veículos                                         | 2.1 Aquisição de veículo para<br>restauração florestal                       | Apoio no processo de<br>demarcação das áreas a serem<br>recuperadas, interface com as<br>comunidades e carregar os<br>materiais para instalação das<br>cercas                                                                                                    | <ul> <li>Camionete utilitária,<br/>(Consultar item E no final do<br/>anexo)</li> </ul>                              |

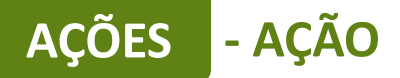

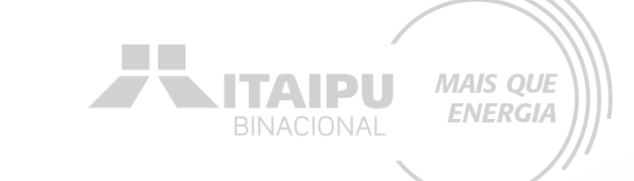

# A seguir será exemplificada a forma de preenchimento de ações de aquisições de itens. Cada organização poderá solicitar itens de acordo com as necessidades específicas e que estão descritos no Anexo 01.

Lembrete: o valor mínimo da proposta é de R\$ 100.000,00 e o valor máximo de R\$ 720.000,00. Usar como valor de referência os estipulados na descrição dos itens;

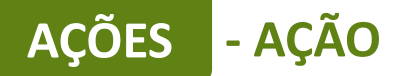

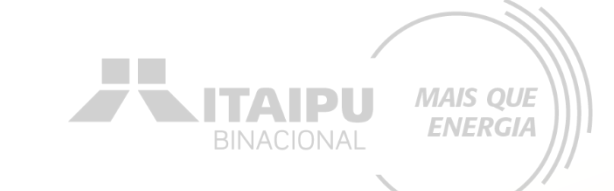

# Para cada ação inserida deverá ser cadastrado seu respectivo INDICADOR.

Por meio do indicador o Bússola futuramente irá solicitar que seja anexado a evidência cadastrada, como o relatório, fotos, ...

#### - AÇÃO AÇÕES

Este é um exemplo de preenchimento da ação de aquisição de materiais para instalação de cercas, quanto mais informações, melhor será para a avaliação da propostas

Meio de comprovação em que será possível verificar que a proponente estará executando essa ação.

Descreva as atividades que deverão ser realizadas para atingir os resultados esperados, assim como as evidências que serão apresentados para a comprovação da realização das atividades e entrega dos produtos (meios de verificação).

#### Resultado

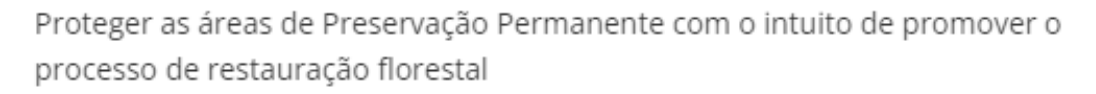

| Ação •                                                                                                    | 73 / 100                             |                                                                    |
|----------------------------------------------------------------------------------------------------|--------------------------------------|--------------------------------------------------------------------|
| Aquisição de materiais para instalação de cercas - sustentação em m                                                                                                    | nadeira                              |                                                                    |
| Descrição •                                                                                                    | 778 / 5000                           |                                                                    |
| Aquisição de<br>-Palanques: madeira de eucalipto roliço tratado autoclave CCA, ferra<br>antirachadura, comprimento de 2,20m (dois metros e vinte centímet<br>podendo ter formato quadrado ou retangular, sendo um dos lados o<br>distância mínima de 12cm (doze centímetros);<br>- Mourões; Mestres: madeira de eucalipto tratado, com compriment | igem<br>tros),<br>com<br>o mínimo de | Qual a<br>importância<br>dessa ação?<br>Descrição da<br>ação a ser |
| Meio de verificação                                                                                                    | 63 / 500                             | executada                                                          |
| Notas fiscais dos materiais adquiridos para instalação da cerca                                                                                                    |                                      |                                                                    |
|                                                                                                    |                                      | Essa ação                                                          |
| Público                                                                                                    | 23 / 500                             | abrange qual                                                       |
| Agricultores familiares                                                                                                    |                                      | público?<br>Tanto direto<br>quanto indireto                        |

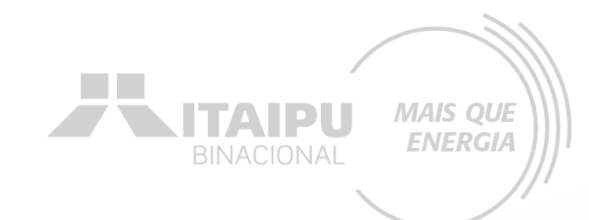

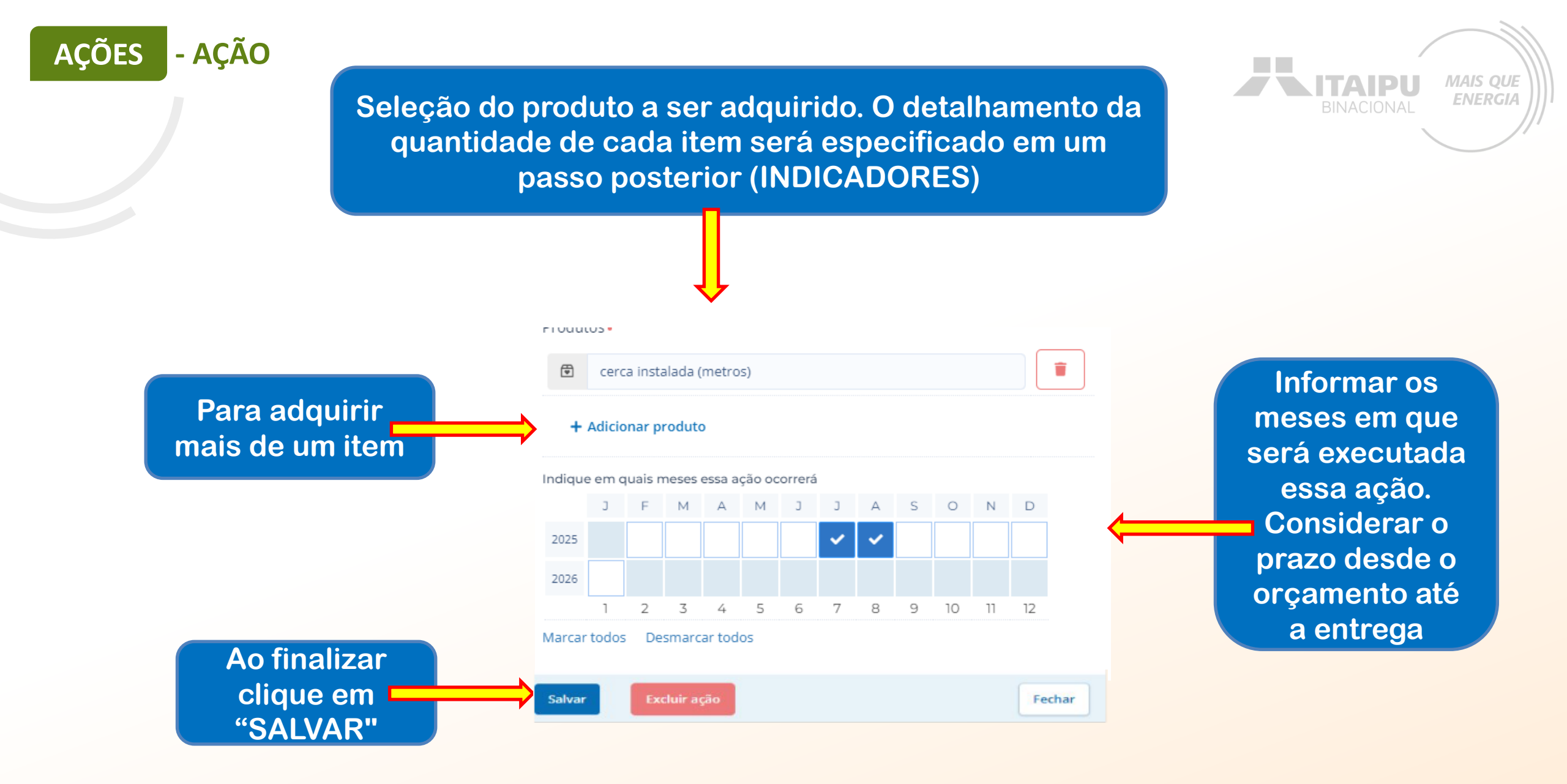

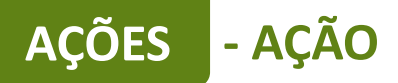

Este é um exemplo de preenchimento da ação de aquisição de equipamentos, quanto mais informações, melhor será para a avaliação da propostas

Meio de comprovação em que será possível verificar que a proponente estará executando essa ação. Descreva as atividades que deverão ser realizadas para atingir os resultados esperados, assim como as evidências que serão apresentados para a comprovação da realização das atividades e entrega dos produtos (meios de verificação).

#### Resultado

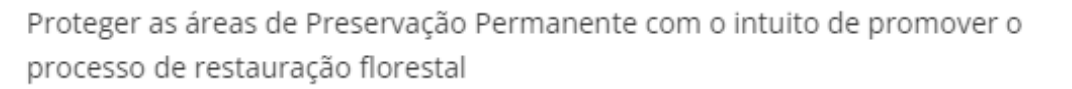

| Ação •                                                                                                    | 48 / 100               |                                                                    |
|----------------------------------------------------------------------------------------------------|------------------------|--------------------------------------------------------------------|
| Aquisição de bens e equipamentos de informática.                                                                       |                        |                                                                    |
| Descrição •                                                                                                    | 137 / 5000             |                                                                    |
| Aquisição de equipamento para elaboração de relatórios e m<br>comunidade do entorno e organização do banco de imagens. | apas, palestras para a | Qual a<br>importância<br>dessa ação?<br>Descrição da<br>ação a ser |
| Meio de verificação                                                                                                    | 38 / 500               | executada                                                          |
| Notas fiscais e registros fotográficos                                                                                 |                        | Essa ação                                                          |
| Público                                                                                                    | 23 / 500               | abrange qual                                                       |
| Agricultores familiares                                                                                                |                        | público?<br>Tanto direto<br>quanto indi <u>reto</u>                |

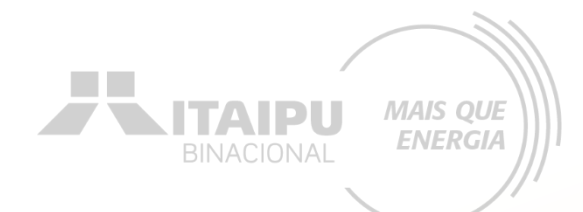

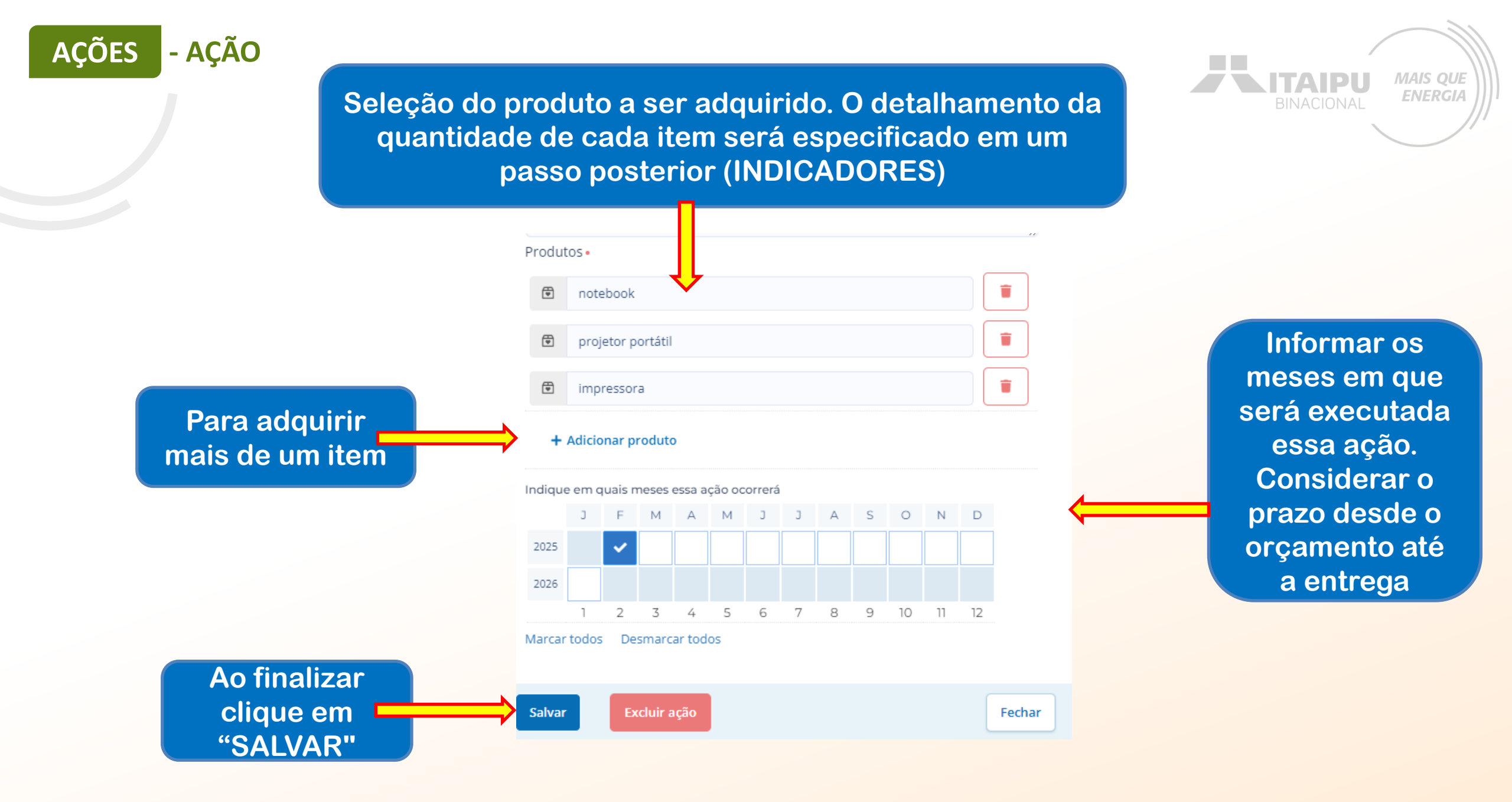

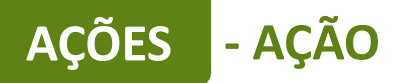

Este é um exemplo de preenchimento da ação de aquisição de veículo para restauração florestal

Meio de comprovação em que será possível verificar que a proponente estará executando essa ação. Descreva as atividades que deverão ser realizadas para atingir os resultados esperados, assim como as evidências que serão apresentados para a comprovação da realização das atividades e entrega dos produtos (meios de verificação).

#### Resultado

Proteger as áreas de Preservação Permanente com o intuito de promover o processo de restauração florestal

| Ação •                                                                                                    | 47 / 100   |                                                                           |
|----------------------------------------------------------------------------------------------------|------------|---------------------------------------------------------------------------|
| Aquisição de veículo para restauração florestal                                                                                                    |            |                                                                           |
| Descrição •                                                                                                    | 142 / 5000 |                                                                           |
| Apoio no processo de demarcação das áreas a serem recuperadas, inte<br>as comunidades e carregar os materiais para instalação das cercas<br>Meio de verificação | erface com | Qual a importância<br>dessa ação?<br>Descrição da ação a<br>ser executada |
|                                                                                                    |            |                                                                           |
| Público<br>Agricultores Familiares                                                                                                    | 23 / 500   | Essa ação abrange<br>qual público?<br>Tanto direto quanto                 |
| Dradutes -                                                                                                    |            | indireto                                                                  |

MAIS QUE

**ENERGIA** 

ITAIPU

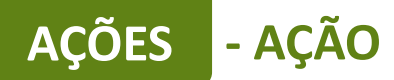

Seleção do produto a ser adquirido. O detalhamento da quantidade de cada item será especificado em um passo posterior (INDICADORES)

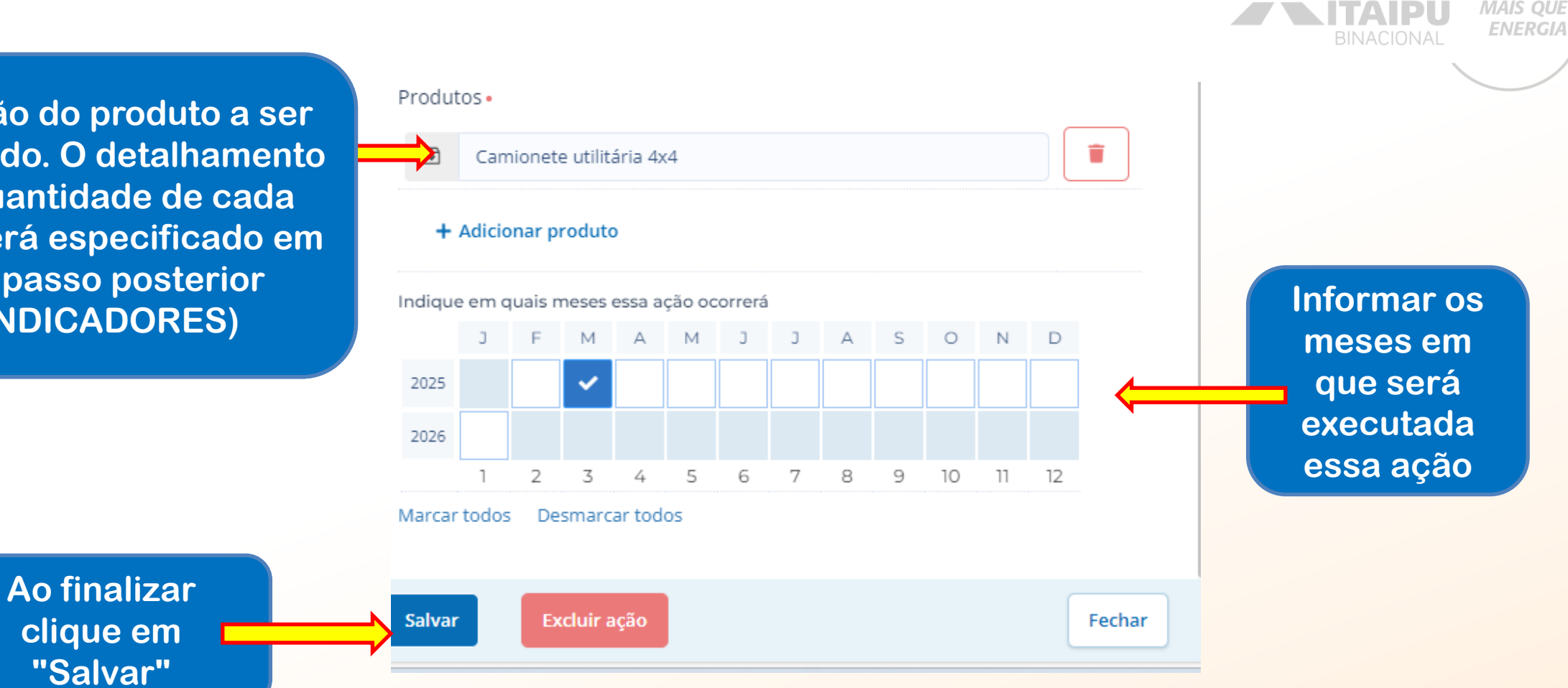

MAIS QUE

## Mais ações poderão ser adicionadas para atender as ações obrigatórias e opcionais/recomendáveis descritas no anexo

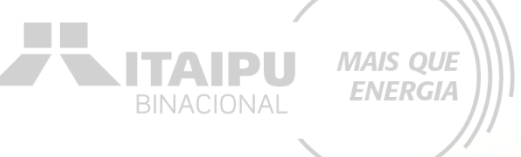

Impacto: Gerar Energia elétrica de qualidade com responsabilidade social e ambiental, contribuindo com o desenvolvimento sustentável no Brasil e no Paraguai Trocar impacto

AÇÕES

- AÇÃO

| Resultado: 1 - Proteger as áreas de Preservação Permanente constituito de promover o processo de restauração florestal |                       | ~                    | Editar   | + Re  | sultado |    |    |    |      |                     |
|----------------------------------------------------------------------------------------------------|-----------------------|----------------------|----------|-------|---------|----|----|----|------|---------------------|
| AÇÕES (5)                                                                                                    |                       | <b>2025</b><br>02 03 | 04       | 05    | 06 07   | 08 | 09 | 10 | 11 1 | <b>2026</b><br>2 01 |
| 1.1 - Subsidiar ações de restauração florestal                                                                         | 1 🛡                   |                      |          |       |         |    |    |    |      |                     |
| 1.2 - Aquisição de materiais para instalação cercas - sustentação em madeira                                           | 1 🖶                   |                      |          |       |         |    |    |    |      |                     |
| 1.3 - Aquisição de bens e equiparte est de informática.                                                                | 3 🖻                   |                      |          |       |         |    |    |    |      |                     |
| 1.4 - Aquisição de veículo prestauração florestal                                                                      | 1 🖻                   |                      |          |       |         |    |    |    |      |                     |
| 1.5 - Ações de Engla de Ambiental                                                                                      | 1 🖲                   |                      |          |       |         |    |    |    | - 2  |                     |
| + Ação                                                                                                    |                       |                      |          |       |         |    |    |    |      |                     |
| INDICADORES (0)                                                                                                    |                       |                      |          |       |         |    |    |    |      |                     |
| O resultado não possui indicadores e metas definidas Os indicadores e metas são os compromissos quantitativos que irão | ajudar a acompanhar a | execução             | o do pro | vjeto |         |    |    |    |      |                     |
| + Indicador                                                                                                    |                       |                      |          |       |         |    |    |    |      |                     |
| PRODUTOS DE COMUNICAÇÃO (0)                                                                                            |                       |                      |          |       |         |    |    |    |      |                     |
| Este projeto não possui produto(s) de comunicação                                                                      |                       |                      |          |       |         |    |    |    |      |                     |
| + Produto de comunicação                                                                                               |                       |                      |          |       |         |    |    |    |      |                     |
| CONTRAPARTIDAS (0)                                                                                                    |                       |                      |          |       |         |    |    |    |      |                     |
| Este projeto não possui contrapartida                                                                                  |                       |                      |          |       |         |    |    |    |      |                     |
| + Contrapartida                                                                                                    |                       |                      |          |       |         |    |    |    |      |                     |

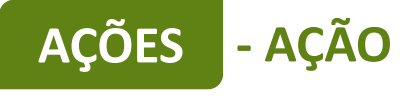

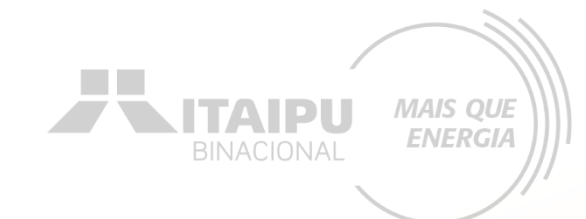

# Nas próximas páginas será exemplificado como cadastrar as ações que não envolvem a aquisição de itens.

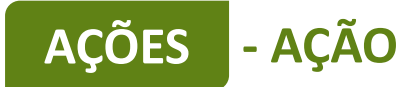

# Ações que deverão ser cadastradas pela proponente, que NÃO terão vínculos com aquisições/contratações.

MAIS QUE ENERGIA

| Resultado                                                                                                    | Obrigatoriedade | Ações (como preencher a ação no sistema<br>Bússola)                                                                                           | Exemplo de preenchimento de indicadores                                                                                                    |   |                                                                                        |
|----------------------------------------------------------------------------------------------------|-----------------|----------------------------------------------------------------------------------------------------|----------------------------------------------------------------------------------------------------|---|----------------------------------------------------------------------------------------|
| Proteger as áreas de<br>Preservação<br>Permanente com o<br>intuito de promover<br>o processo de<br>restauração<br>florestal | SIM             | Subsidiar ações de restauração florestal                                                                                                    | <ul> <li>Relatório de atividades<br/>promotoras da restauração<br/>florestal</li> <li>O que deve conter no relatório: relato das<br/>atividades realizadas, com detalhamento da<br/>motivação da escolha da área a ser cercada</li> <li>quantificar as nascentes que foram cercadas,<br/>quantificar estividades realizadas, estividades da escolha da área a ser cercada</li> </ul> | ⇒ | Ações que poderão ser<br>cadastradas pela<br>proponente, que NÃO terão<br>vínculos com |
|                                                                                                    |                 |                                                                                                    | área a ser restaurada/mantida e as conexões                                                                                                    |   | aquisições/contratações                                                                |
|                                                                                                    | SIM             | Ações de Educação Ambiental                                                                                                    | <ul> <li>Relatório de ações de educação<br/>ambiental</li> <li><u>O que deve conter no relatório</u>: Demonstrar<br/>as atividades realizadas, para sensibilizar as<br/>comunidades do entorno para implantação<br/>das ações de restauração florestal, listas de<br/>presença, registros e fotos.</li> </ul>                                                                        |   |                                                                                        |
|                                                                                                    | NÃO             | Potencializar outros projetos existentes,<br>fortalecendo os arranjos institucionais,<br>ampliando as ações de conservação da<br>espécie alvo | <ul> <li>Relatório de Ações de restauração<br/>florestal</li> <li><u>O que deve conter no relatório</u>: apresentar<br/>como este trabalho se conecta a outras<br/>inciativas regionais, permitindo a<br/>potencialização de ações de restauração<br/>florestal.</li> </ul>                                                                                                    |   |                                                                                        |
|                                                                                                    | NÃO             | Desenvolver o Ecoturismo e Turismo de<br>base comunitária                                                                                     | <ul> <li>Relatório de Ações de Ecoturismo<br/>e turismo de base comunitária</li> <li><u>O que deve conter no relatório</u>:<br/>apresentar os empreendimentos e/ou<br/>produtos turísticos desenvolvidos ou<br/>fortalecidos a partir de ações de<br/>conservação de espécies da fauna<br/>silvestre.</li> </ul>                                                                     |   |                                                                                        |

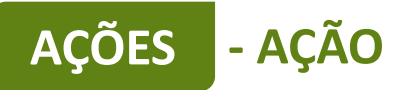

Este é um exemplo de preenchimento da ação <u>obrigatória</u> que não envolve aquisição de itens

Meio de comprovação em que será possível verificar que a proponente estará executando essa ação

#### Editar ação

Descreva as atividades que deverão ser realizadas para atingir os resultados esperados, assim como as evidências que serão apresentados para a comprovação da realização das atividades e entrega dos produtos (meios de verificação).

#### Resultado

Proteger as áreas de Preservação Permanente com o intuito de promover o processo de restauração florestal

| Ação •                                                                                                    | 40 / 100                                                |
|----------------------------------------------------------------------------------------------------|---------------------------------------------------------|
| Subsidiar ações de restauração florestal                                                                                                    |                                                         |
| Descrição •                                                                                                    | 274 / 5000                                              |
| Restaurar e proteger áreas de nascentes e margens dos rios, util<br>vegetais e outras práticas para prevenir a erosão, conectar áreas<br>ampliando o movimento de espécies e a troca genética entre po<br>paisagem mais permeável para a fauna | lizar barreiras<br>s fragmentadas<br>pulações, tornar a |
| Meio de verificação                                                                                                    | 9 / 500                                                 |
| Relatório                                                                                                    |                                                         |
| Público                                                                                                    | 23 / 500                                                |
| Agricultores Familiares                                                                                                    |                                                         |
| Produtos.                                                                                                    |                                                         |

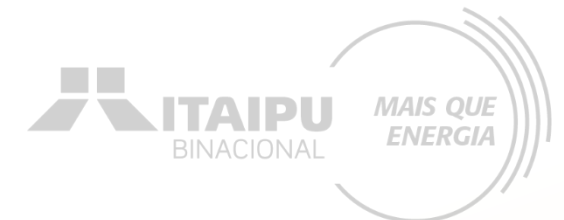

Qual a importância dessa ação? Descrição da ação a ser executada

Essa ação abrange qual público? Tanto direto quanto indireto AÇÕES - AÇÃO

Seleção do produto a ser gerado por esta ação

"Salvar"

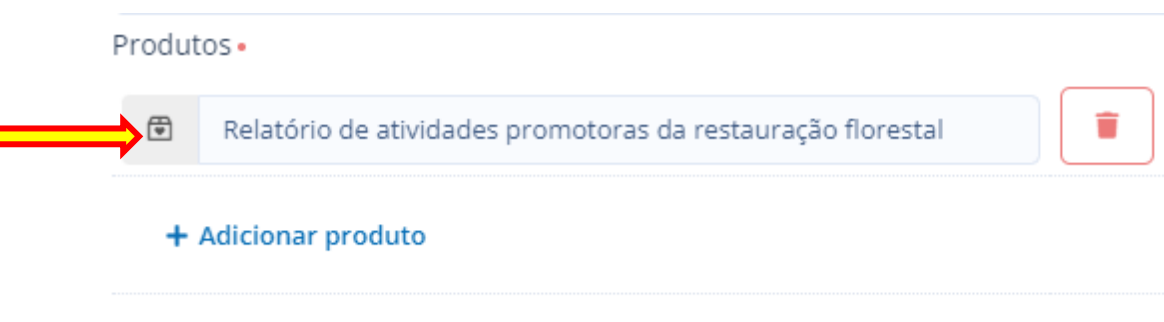

Indique em quais meses essa ação ocorrerá

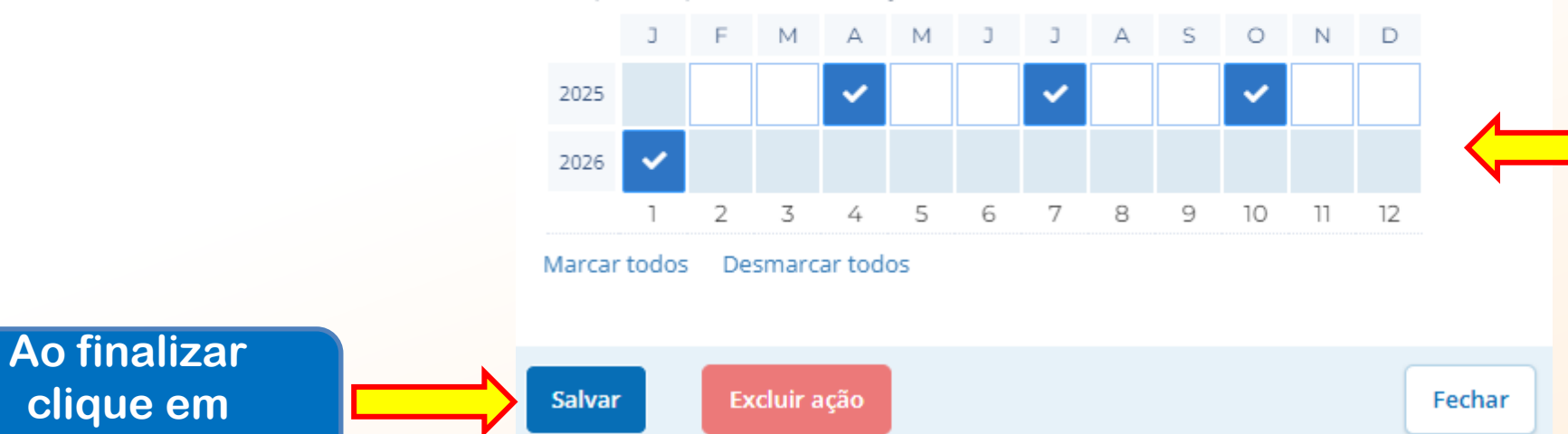

Esse relatório será realizado no final do projeto com os resultados solicitados

ITAIPU

MAIS QUE

**ENERGIA** 

Informar os meses em que será executada essa ação

# AÇÕES - AÇÃO

Este é um exemplo de preenchimento da ação <u>obrigatória</u> que não envolve aquisição de itens

Meio de comprovação em que será possível verificar que a proponente estará executando essa ação.

#### Editar ação

Descreva as atividades que deverão ser realizadas para atingir os resultados esperados, assim como as evidências que serão apresentados para a comprovação da realização das atividades e entrega dos produtos (meios de verificação).

#### Resultado

Proteger as áreas de Preservação Permanente com o intuito de promover o processo de restauração florestal

| Ação •                                                                                        | 27 / 100                |
|-----------------------------------------------------------------------------------------------|-------------------------|
| Ações de Educação Ambiental                                                                   |                         |
| Descrição •                                                                                   | 112 / 5000              |
| Realização de atividades educacionais não formais como pales<br>junto a comunidade do entorno | stras e sensibilizações |
| Meio de verificação                                                                           | 10 / 500                |
| Relatórios                                                                                    |                         |
| Público                                                                                       | 21 / 500                |
| comunidade do entorno                                                                         |                         |

Produtos •

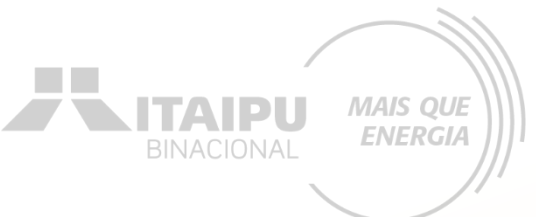

Qual a importância dessa ação? Descrição da ação a ser executada

Essa ação abrange qual público? Tanto direto quanto indireto

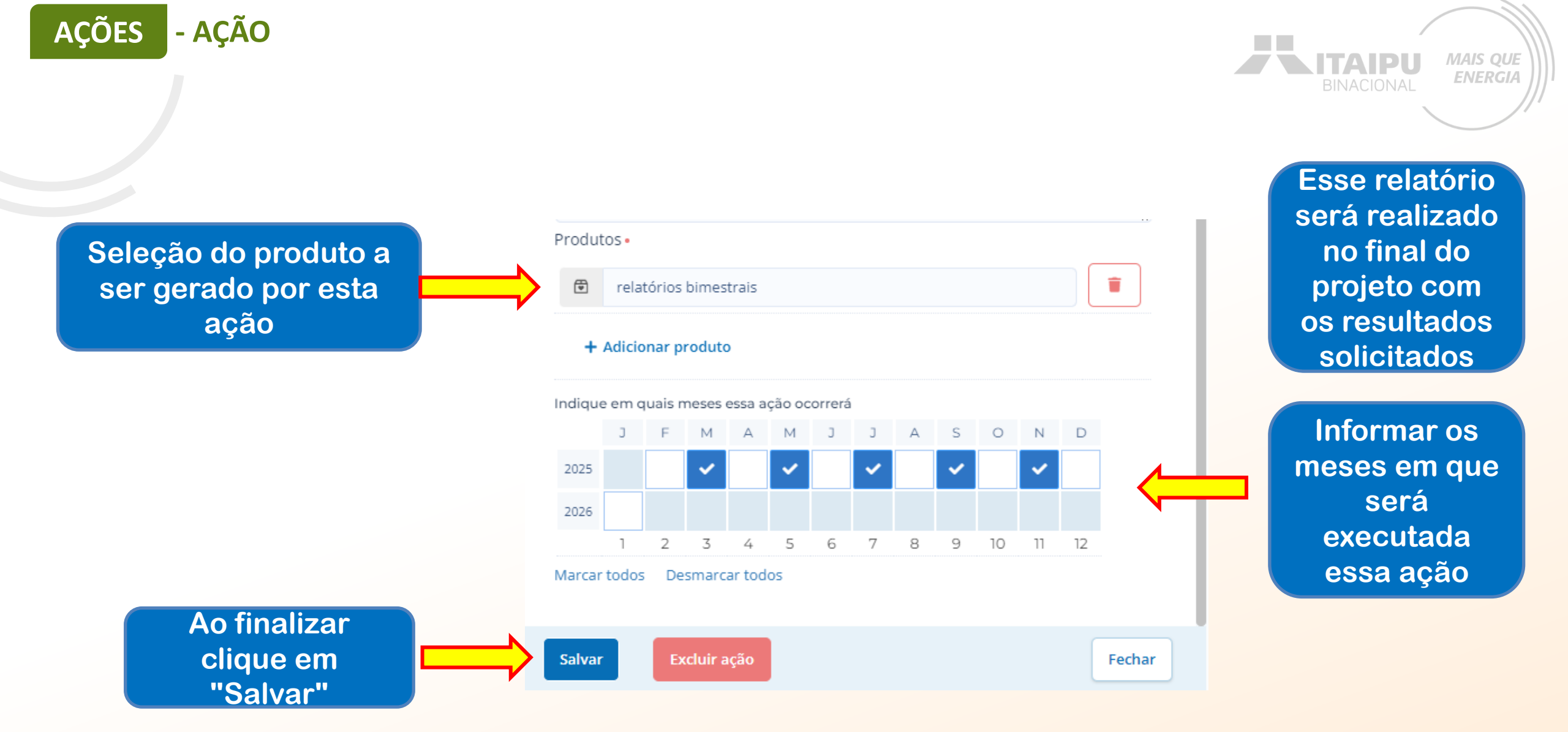

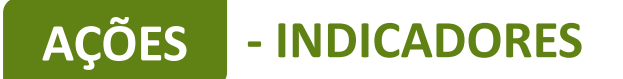

Impacto: Gerar Energia elétrica de qualidade com responsabilidade social e ambiental, contribuindo com o desenvolvimento sustentável no Brasil e no Paraguai Trocar impacto Resultado: 1 - Proteger as áreas de Preservação Permanente com o intuito de promover o processo de restauração florestal  $\mathbf{v}$ Editar + Resultado 2026 2025 AÇÕES (5) 03 04 05 06 07 08 10 11 12 01 02 09 1.1 - Subsidiar ações de restauração florestal 1 🖨 1.2 - Aquisição de materiais para instalação de cercas - sustentação em madeira 1 🖶 1.3 - Aquisição de bens e equipamentos de informática. 3 🗊 1.4 - Aquisição de veículo para restauração florestal 1 🔁 1.5 - Ações de Educação Ambiental 1 🔁 + Ação META **INDICADORES (0)** O resultado não possui indicadores e metas definidas Os indicadores e metas são os compromissos quantitativos que irão ajudar a acompanhar a execução do projeto + Indicador PRODUTOS DE COM AÇÃO (0) ste projeto não possui to(s) de comunicação + Produto de comunicação Para cadastrar o indicador

MAIS QUE

**ENERGIA** 

clique em "+ Indicador"

Os indicadores devem ser preenchidos com todos os equipamentos e/ou itens a serem comprados e ações que não envolvem aquisição, conforme preenchido no campo AÇÕES, anteriormente cadastrado.

ACÕES

- INDICADORES

Os equipamentos descritos DEVEM ter sido relacionados anteriormente.

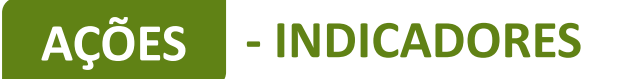

<u>Ação</u>: Aquisição de materiais para instalação de cercas - sustentação em madeira

<u>Indicador da ação</u>: Cerca de arame liso (05 fios) sustentação em concreto (m) Indicadores são os meios pelo qual será mensurado o alcance dos resultados do seu projeto. Defina o indicador, a meta para o projeto e em seguida, apresente o cronograma de execução da meta. MAIS QUE ENERGIA

Aqui devem ser inseridos somente indicadores de resultados, que permitirão avaliar se a transformação social esperada foi realizada. Indicadores de processo, que demonstram a realização das ações, serão automáticos a partir da realização das ações

#### Resultado

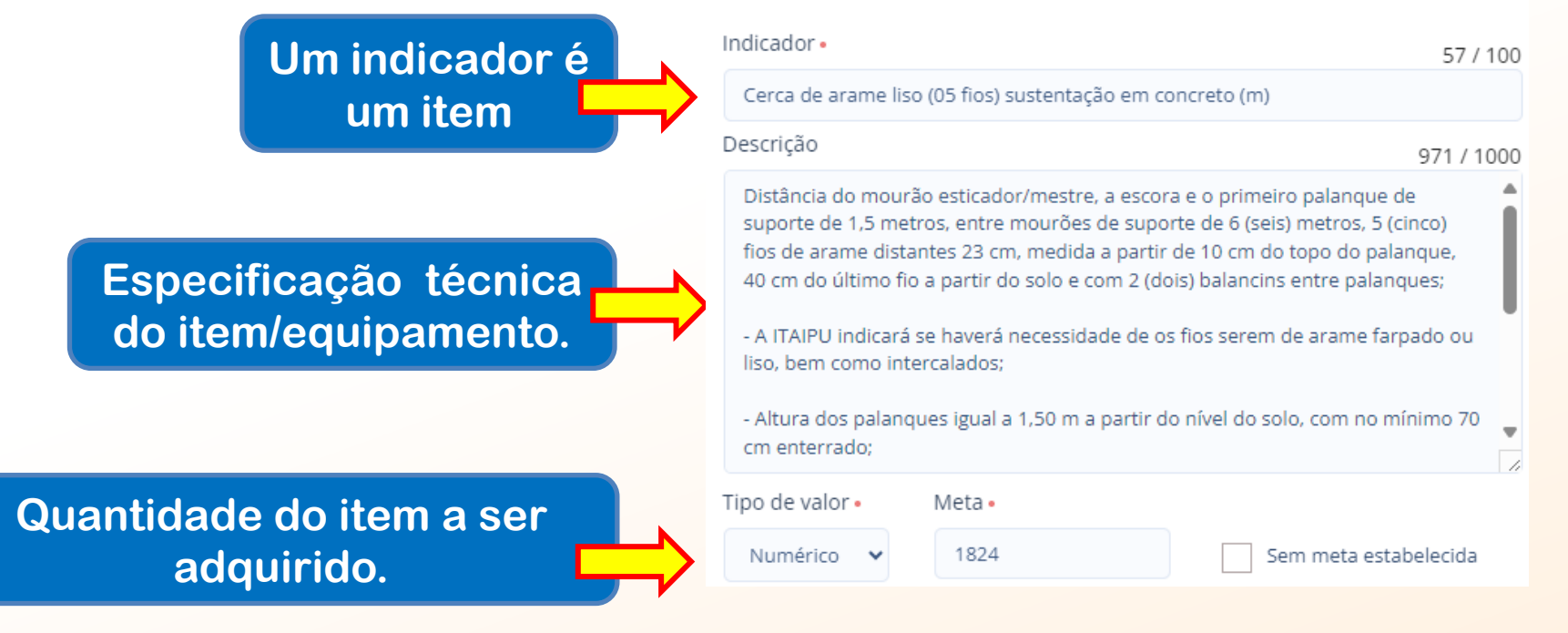

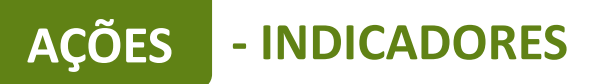

A data do indicador deve coincidir com a data da ação.

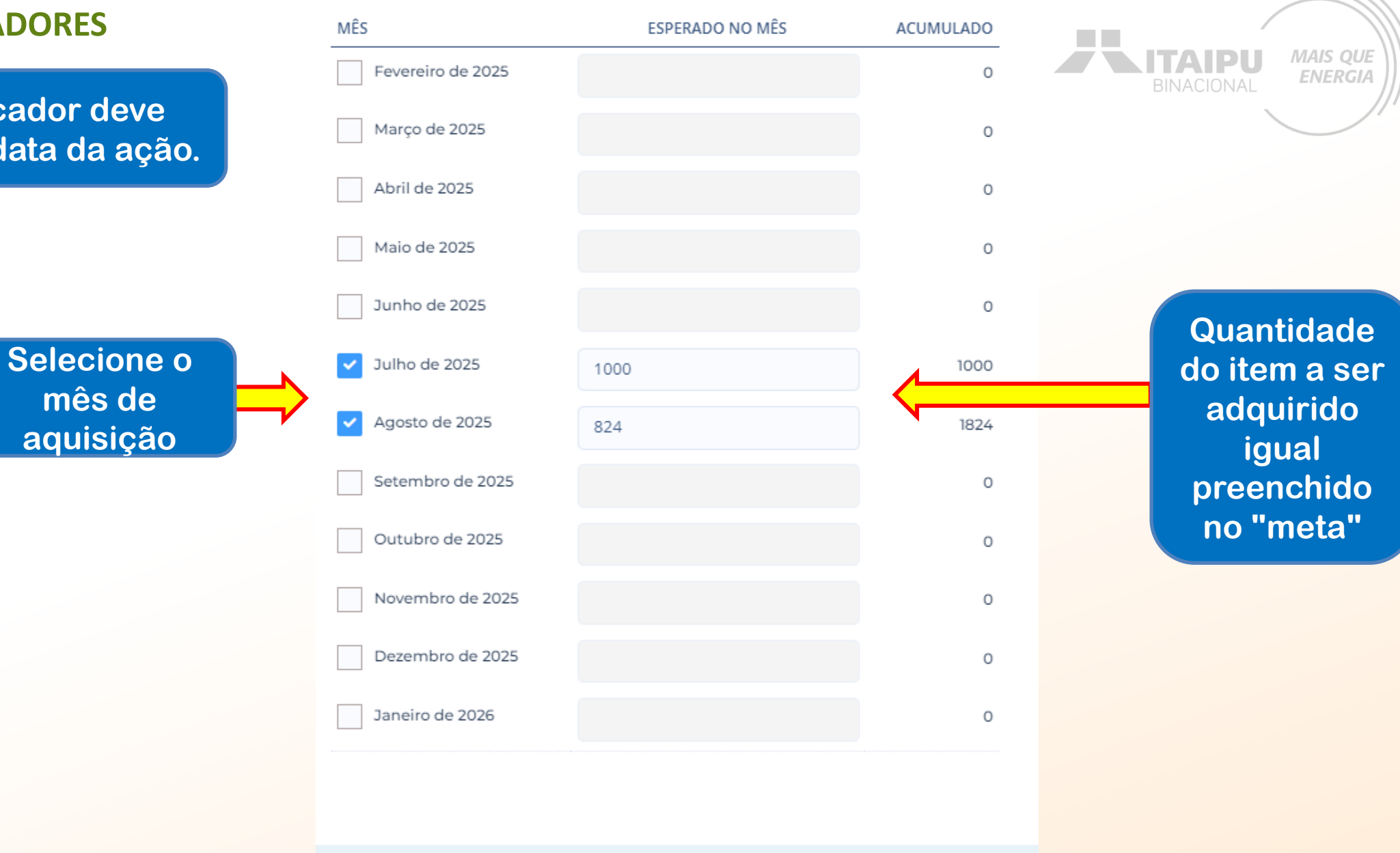

Cancelar

Salvar

**Excluir indicador** 

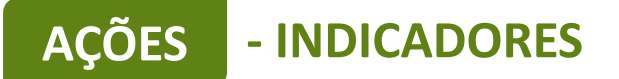

<u>Ação</u>: Aquisição de bens e equipamentos de informática. <u>Indicador da ação</u>: Notebook Indicadores são os meios pelo qual será mensurado o alcance dos resultados do seu projeto. Defina o indicador, a meta para o projeto e em seguida, apresente o cronograma de execução da meta. MAIS QUE

**ENERGIA** 

Aqui devem ser inseridos somente indicadores de resultados, que permitirão avaliar se a transformação social esperada foi realizada. Indicadores de processo, que demonstram a realização das ações, serão automáticos a partir da realização das ações

#### Resultado

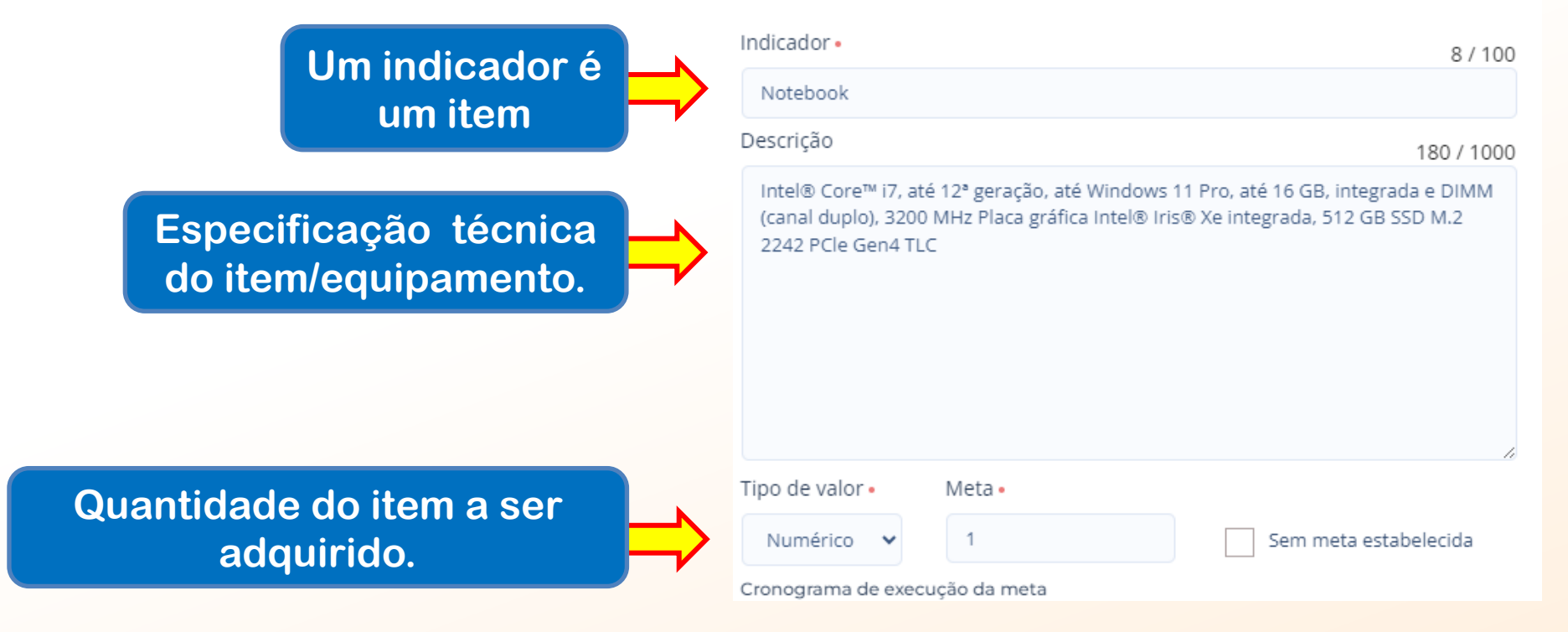

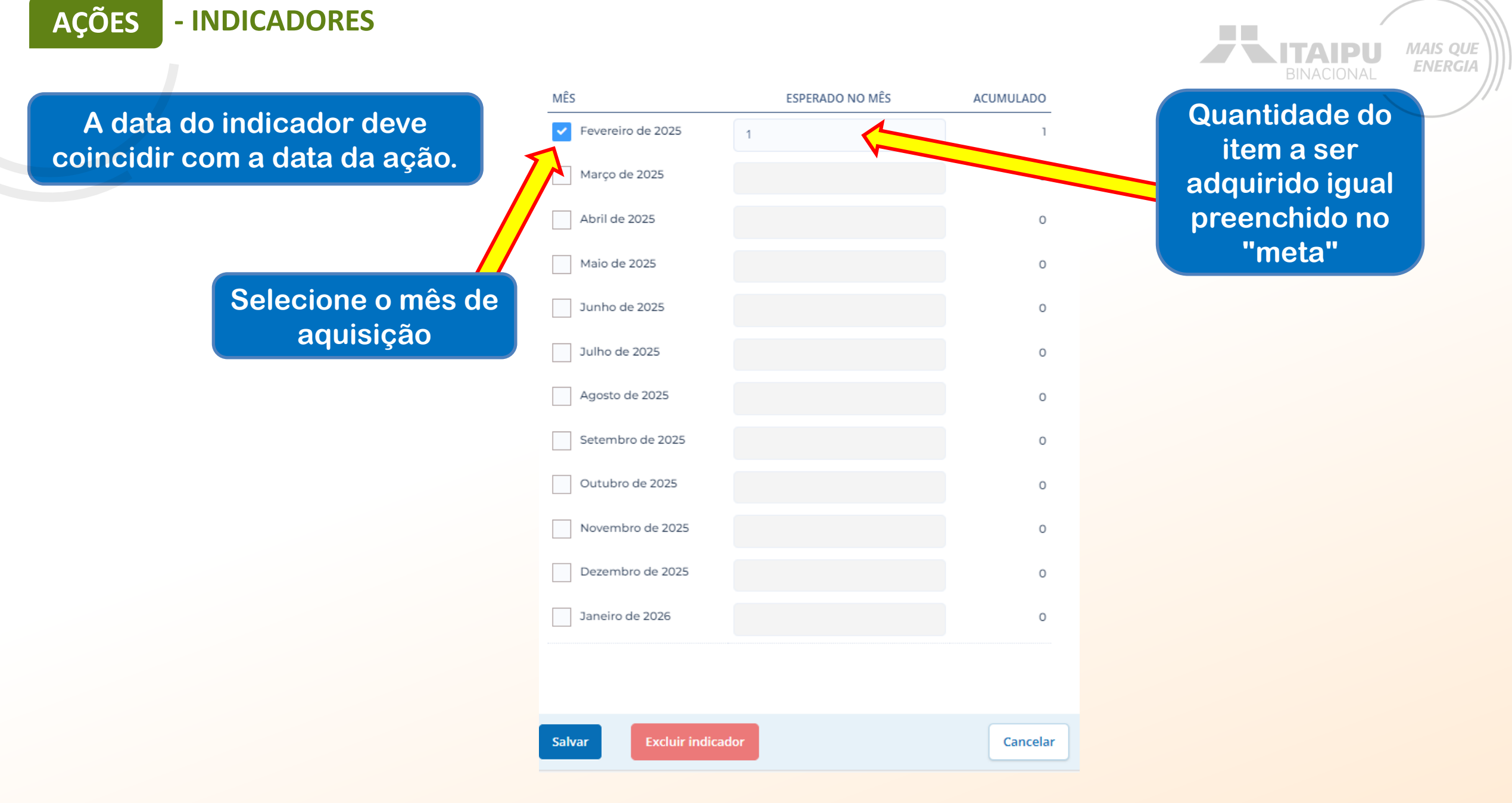

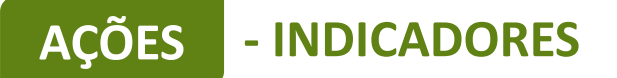

<u>Ação</u>: Aquisição de bens e equipamentos de informática. <u>Indicador da ação</u>: Projetor Portátil.

#### Resultado

| Indicador •                                                                                                    | 17 / 100              |
|----------------------------------------------------------------------------------------------------|-----------------------|
| Projetor Portátil                                                                                                    |                       |
| Descrição                                                                                                    | 230 / 1000            |
| Projetor Full HD 3800 Lúmens<br>> Proporção de Imagem: 16:9 / 4:3<br>> Foco: Manual<br>> Áudio: 5W x1<br>> Portas de Entrada HDMI x2 / USB x2<br>> Portas de Saída: Áudio P2 x1<br>> Controle Remoto: Infravermelho (IR<br>> Wi-fi: 2,4GHz e 5GHz | 2 / AV x1<br>()       |
| Tipo de valor • Meta •                                                                                                    |                       |
| Numérico 🗸 1                                                                                                    | Sem meta estabelecida |
| Cropograma do ovocução da mota                                                                                                    |                       |

| MÊS                     | ESPERADO NO MÊS | ACUMULADO                 |
|-------------------------|-----------------|---------------------------|
| ✓ Fevereiro de 2025     | 1               | AIPU MAIS QUE<br>NACIONAL |
| Março de 2025           |                 | 0                         |
| Abril de 2025           |                 | 0                         |
| Maio de 2025            |                 | 0                         |
| Junho de 2025           |                 | o                         |
| Julho de 2025           |                 | o                         |
| Agosto de 2025          |                 | o                         |
| Setembro de 2025        |                 | o                         |
| Outubro de 2025         |                 | o                         |
| Novembro de 2025        |                 | o                         |
| Dezembro de 2025        |                 | o                         |
| Janeiro de 2026         |                 | 0                         |
|                         |                 |                           |
| Salvar Excluir indicado | r               | Cancelar                  |

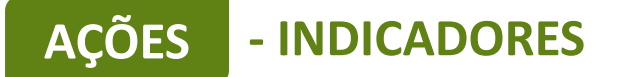

# <u>Ação</u>: Aquisição de bens e equipamentos de informática.

## Indicador da ação: Impressora

#### Resultado

| Indicador •                             |                                                                   | 10 /                  | 100  |
|-----------------------------------------|-------------------------------------------------------------------|-----------------------|------|
| Impressora                              |                                                                   |                       |      |
| Descrição                               |                                                                   | 112 / 1               | 1000 |
| Impressora HP Las<br>Conectividade: USE | er 107w Tecnologia de impressã<br>2.0 de alta velocidade (4ZB78A) | io Laser Wi-Fi.<br>)  |      |
| ĩipo de valor •                         | Meta •                                                            |                       | h    |
| Numérico 🗸                              | 1                                                                 | Sem meta estabelecida |      |
| Numérico 🗸                              | 1                                                                 | Sem meta estabelecida | a    |

| MÊS                      | ESPERADO NO MÊS | ACUMULADO              | $\langle \rangle \rangle$ |
|--------------------------|-----------------|------------------------|---------------------------|
| Fevereiro de 2025        |                 | AIPU MAIS Q<br>ACIONAL | UE<br>GIA                 |
| Março de 2025            |                 | 0                      |                           |
| Abril de 2025            |                 | 0                      |                           |
| Maio de 2025             |                 | 0                      |                           |
| Junho de 2025            |                 | 0                      |                           |
| Julho de 2025            |                 | 0                      |                           |
| Agosto de 2025           |                 | 0                      |                           |
| Setembro de 2025         |                 | 0                      |                           |
| Outubro de 2025          |                 | 0                      |                           |
| Novembro de 2025         |                 | 0                      |                           |
| Dezembro de 2025         |                 | 0                      |                           |
| Janeiro de 2026          |                 | 0                      |                           |
|                          |                 |                        |                           |
|                          |                 |                        |                           |
| Salvar Excluir indicador |                 | Cancelar               |                           |

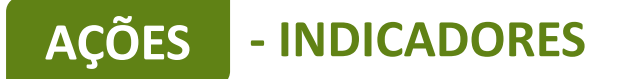

<u>Ação</u>: Aquisição de veículo para restauração florestal <u>Indicador da ação</u>: Camionete utilitária 4 x4

#### Resultado

Proteger as áreas de Preservação Permanente com o intuito de promover o processo de restauração florestal

| Indicador •                                                                                                    |                                                                                 | 25 / 100                                                          |
|----------------------------------------------------------------------------------------------------|---------------------------------------------------------------------------------|-------------------------------------------------------------------|
| Camionete utilitária                                                                                                    | a 4 x4                                                                          |                                                                   |
| Descrição                                                                                                    |                                                                                 | 233 / 1000                                                        |
| Fiat Toro 4x4 flex é<br>Motor 1.3 Turbo Fle<br>Torque de 27,5 kgfi<br>Câmbio automático<br>Tração 4x4<br>Versão Volcano | uma picape com um moto<br>ex com 180 cv de potência o<br>m<br>o de nove marchas | r 1.3 Turbo Flex e tração 4x4<br>com gasolina e 185 cv com etanol |
| Tipo de valor •                                                                                                    | Meta •                                                                          |                                                                   |
| Numérico 🗸                                                                                                    | 1                                                                               | Sem meta estabelecida                                             |

| MÊS               | ESPERADO NO MÊS | ACUMULADO                   |
|-------------------|-----------------|-----------------------------|
| Fevereiro de 2025 | BIN             | AIPU<br>MAIS QUE<br>ENERGIA |
| ✓ Março de 2025   | 1               | 1                           |
| Abril de 2025     |                 | 0                           |
| Maio de 2025      |                 | 0                           |
| Junho de 2025     |                 | 0                           |
| Julho de 2025     |                 | 0                           |
| Agosto de 2025    |                 | 0                           |
| Setembro de 2025  |                 | 0                           |
| Outubro de 2025   |                 | 0                           |
| Novembro de 2025  |                 | 0                           |
| Dezembro de 2025  |                 | 0                           |
| Janeiro de 2026   |                 | 0                           |
|                   |                 |                             |

Salvar

Excluir indicador

or

Cancelar

Cronograma de execução da meta

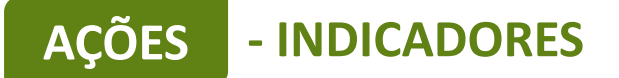

## <u>Ação</u>: Subsidiar ações de restauração florestal. <u>Indicador da ação</u>: Relatório de atividades promotoras da restauração florestal.

#### Resultado

| Indicador •                                                                                                    | 59 / 100                                  |
|----------------------------------------------------------------------------------------------------|-------------------------------------------|
| Relatório de atividades promotoras da restauração florestal                                                                                                    |                                           |
| Descrição                                                                                                    | 308 / 1000                                |
| Relato das atividades realizadas, com detalhamento da motivação da es<br>área a ser cercada para composição de APP, apresentar e quantificar as<br>que foram cercadas, mapas de conectividade que apresente a área a se<br>restaurada/mantida e as conexões com áreas florestadas, registros foto | scolha da<br>nascentes<br>r<br>ográficos. |
| Tipo de valor • Meta •                                                                                                    |                                           |
| Numérico 🗸 4 Sem meta est                                                                                                    | abelecida                                 |
| Cronograma de execução da meta                                                                                                    |                                           |

| MÊS                    | ESPERADO NO MÊS | ACUMULADO |
|------------------------|-----------------|-----------|
| Fevereiro de 2025      | BINACIONAL      | ENERGIA   |
| Março de 2025          |                 | 0         |
| ✓ Abril de 2025        | 1               | 1         |
| Maio de 2025           |                 | 0         |
| Junho de 2025          |                 | 0         |
| Julho de 2025          | 1               | 2         |
| Agosto de 2025         |                 | o         |
| Setembro de 2025       |                 | 0         |
| ✓ Outubro de 2025      | 1               | 3         |
| Novembro de 2025       |                 | 0         |
| Dezembro de 2025       |                 | 0         |
| Janeiro de 2026        | 1               | 4         |
|                        |                 |           |
|                        | _               |           |
| Salvar Excluir indicad | lor             | Cancelar  |

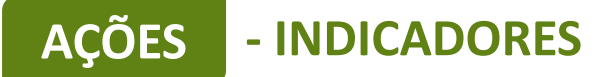

# <u>Ação</u>: Ações de Educação Ambiental <u>Indicador da ação</u>: Relatório das Ações de Educação Ambiental.

#### Resultado

| Indicador •                                        |                                   |                                        |                                                | 41 / 100                         |
|----------------------------------------------------|-----------------------------------|----------------------------------------|------------------------------------------------|----------------------------------|
| Relatório das Ações                                | s de Educação                     | Ambiental                              |                                                |                                  |
| Descrição                                          |                                   |                                        |                                                | 172 / 1000                       |
| Demonstrar as ativ<br>para implantação o<br>fotos. | idades realiza<br>las ações de re | das, para sensibi<br>estauração flores | ilizar as comunidade<br>stal, listas de presen | es do entorno<br>ça, registros e |
| Tipo de valor •                                    | Meta •                            |                                        |                                                |                                  |
| Numérico 🗸                                         | 6                                 |                                        | Sem meta e                                     | estabelecida                     |

| MÊS                    | ESPERADO NO MÊS |          |
|------------------------|-----------------|----------|
| Fevereiro de 2025      | BINACI          | ONAL 0   |
| ✓ Março de 2025        | 1               | 1        |
| Abril de 2025          |                 | 0        |
| ✓ Maio de 2025         | 1               | 2        |
| Junho de 2025          |                 | 0        |
| Julho de 2025          | 1               | 3        |
| Agosto de 2025         |                 | 0        |
| Setembro de 2025       | 1               | 4        |
| Outubro de 2025        |                 | 0        |
| ✓ Novembro de 2025     | 1               | 5        |
| Dezembro de 2025       |                 | 0        |
| Janeiro de 2026        | 1               | 6        |
|                        |                 |          |
|                        | _               |          |
| Salvar Excluir indicad | lor             | Cancelar |

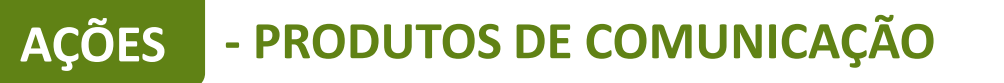

|                                                                  |                       |          |                   |           |    |     |    |    |    |    |    | BIN  | 40101 | JAL        |
|------------------------------------------------------------------|-----------------------|----------|-------------------|-----------|----|-----|----|----|----|----|----|------|-------|------------|
| INDICADORES (7)                                                  |                       | META     | 2025<br>02        | 03        | 04 | 05  | 06 | 07 | 08 | 09 | 10 | 11 1 | 2 0'  | 026        |
| 1.1 - Relatório de atividades promotoras da restauração florest. |                       | 4        |                   |           | 2  |     |    |    |    |    |    |      |       |            |
| 1.2 - Cerca de arame liso (05 fios) sustentação em concreto (m)  |                       | 1824     |                   | $\square$ |    |     |    |    |    |    |    |      | 00    |            |
| 1.3 - Notebook                                                   |                       | 1        |                   |           |    |     |    |    |    |    |    |      |       |            |
| 1.4 - Projetor Portátil                                          |                       | 1        |                   |           |    |     |    |    |    |    |    |      |       |            |
| 1.5 - Impressora                                                 |                       | 1        |                   |           |    |     |    |    |    |    |    |      |       |            |
| 1.6 - Camionete utilitária 4 x4                                  |                       | 1        |                   |           |    |     |    |    |    |    |    |      |       |            |
| 1.7 - Relatório das Ações de Educação Ambiental                  |                       | 6        |                   |           |    |     |    |    |    |    |    |      |       |            |
| + Indicador                                                      |                       |          | 6.6.6             |           |    |     |    |    |    |    |    |      |       |            |
| DDUTOS DE COMUNICAÇÃO (3)                                        |                       | мета     | <b>2025</b><br>02 | 03        | 04 | 05  | 06 | 07 | 08 | 09 | 10 | 11   | 12    | <b>202</b> |
| Placas com identificação do projeto 40 x40 cm (cercas)           |                       | 2        |                   |           |    |     |    |    |    |    |    |      |       |            |
| itiquetas adesivas para os bens de informática                   |                       | 3        |                   |           |    |     |    |    |    |    |    |      |       |            |
| Adesivos de identificação veicular (50 x 50 cm)                  |                       | 2        |                   |           |    |     |    |    |    |    |    |      |       |            |
| Produto de comunicação                                           |                       |          |                   |           |    |     |    |    |    |    |    |      |       |            |
|                                                                  |                       | META     | 2025              | 03        | 04 | 05  | 06 | 07 | 08 | 09 | 10 | 11   | 12    | <b>202</b> |
| Ações de Educação Ambiental                                      |                       | 5        |                   | 0.5       |    | 0.5 |    |    |    |    |    |      | ///   |            |
| • Contrapartida                                                  |                       |          | 10.00             |           |    |     |    |    |    |    |    |      |       |            |
|                                                                  | Para cadastrar pro    | dutos de | 9                 |           |    |     |    |    |    |    |    |      |       |            |
|                                                                  | comunicação clique em | "+ Produ | uto de            |           |    |     |    |    |    |    |    |      |       |            |
|                                                                  |                       |          |                   |           |    |     |    |    |    |    |    |      |       |            |
|                                                                  | comunicaça            | 0        |                   |           |    |     |    |    |    |    |    |      |       |            |

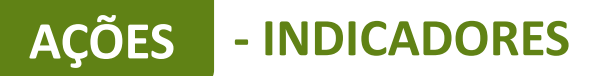

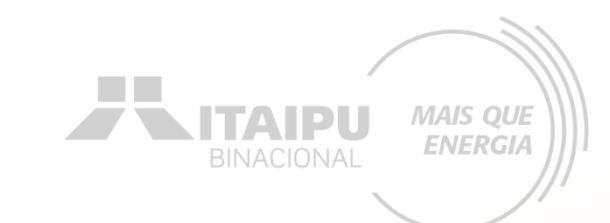

Os produtos de comunicação referem-se ao "Material de consumo" descrito no anexo 01 item E. Em todos os equipamentos e veículos é obrigatória a confecção e adesivagem para fins de identificação do projeto.

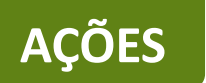

# - PRODUTOS DE COMUNICAÇÃO

Este é um exemplo de preenchimento de produto de comunicação para a confecção de placas

| Produto - O que será   | produzido •            |               |                     | 54 / 100  |
|------------------------|------------------------|---------------|---------------------|-----------|
| Placas com identifica  | ação do projeto 40 x40 | ) cm (cercas) |                     |           |
| Descrição - Como ser   | rá utilizado o produto | D •           |                     | 73 / 5000 |
| Alocação de duas pla   | acas com a identidade  | do projeto na | s cercas instaladas |           |
| Público - Para quem    | e onde será utilizado  | o produto •   |                     | 21 / 2000 |
| comunidade do ento     | orno                   |               |                     | 1.        |
| Objetivo - Qual a inte | enção ao produzir o r  | material •    |                     | 21 / 2000 |
| divulgação do projet   | to                     |               |                     |           |
| Tipo de meta •         | Meta •                 |               |                     | 10        |
| Numérico 🗸             | 2                      |               | Sem meta estabel    | lecida    |

Produtos de comunicação os materiais e peças de comunicação que serão

produzidos para divulgação do projeto.

Cronograma de execução da meta

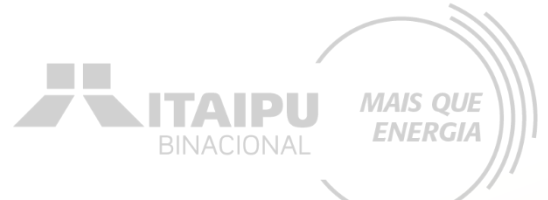

A quantidade de placas deverá ser igual a quantidade de equipamentos descritos nos indicadores.

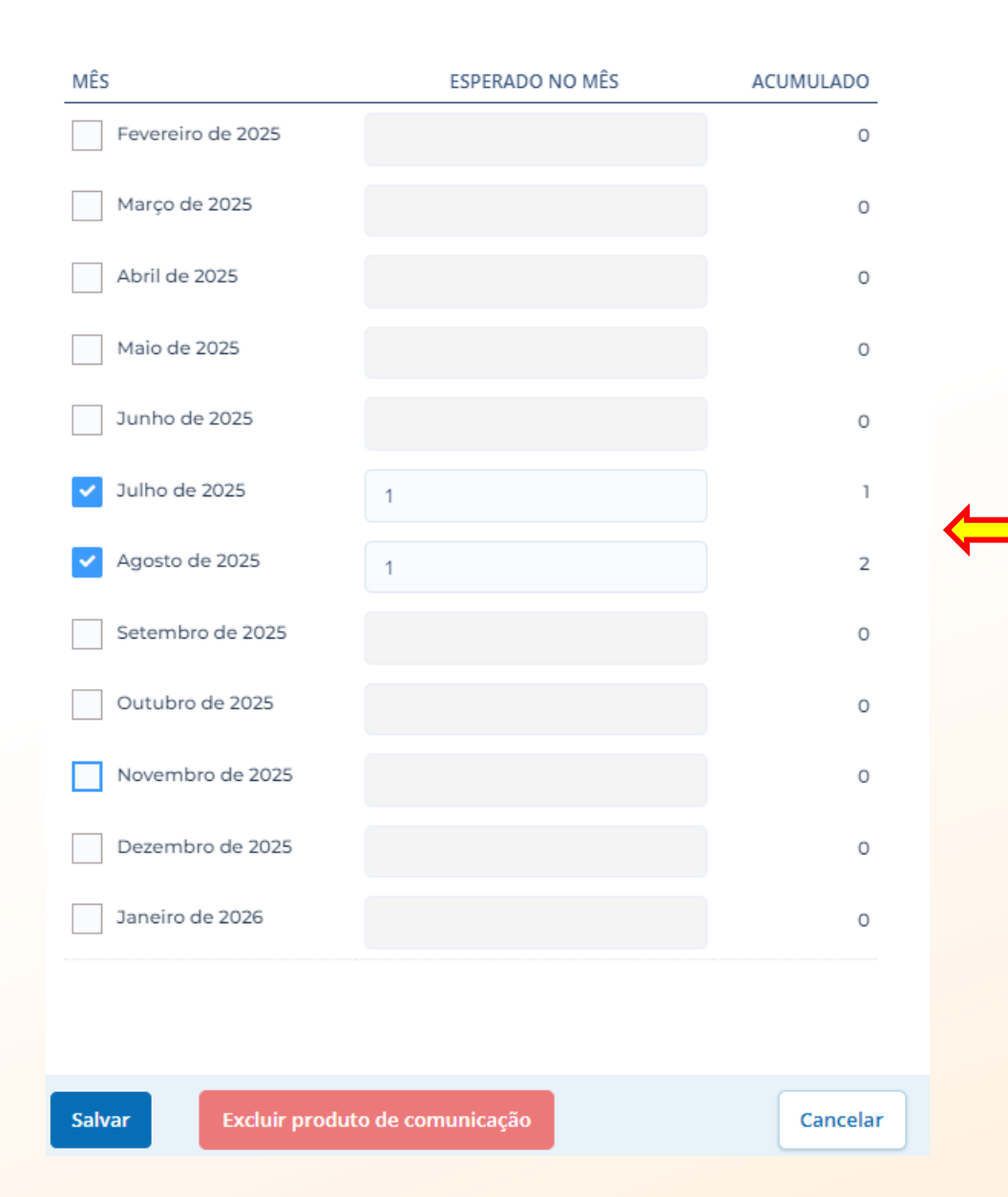

Selecione o mês em que será realizado a confecção das placas e a quantidade

**NITAIPU** 

MAIS QUE

ENERGIA

Clique em salvar para concluir

Este é um exemplo de preenchimento de produto de comunicação para a confecção de adesivos

| Produto - O que se                                         |                                                                           | 46 / 100              |
|------------------------------------------------------------|---------------------------------------------------------------------------|-----------------------|
| Etiquetas adesiva                                          | s para os bens de informática                                             |                       |
| Descrição - Como                                           | será utilizado o produto •                                                | 72 / 5000             |
| Adesivo em vinil t                                         | amanho 6 x 6 cm para colocação nos be                                     | ens de informática    |
| Público - Para que                                         | m e onde será utilizado o produto •                                       | 32 / 200              |
| Comunidade atin                                            | gida pelo projeto                                                         |                       |
|                                                            |                                                                           |                       |
| Objetivo - Qual a ii                                       | ntenção ao produzir o material •                                          | 62 / 200              |
| Objetivo - Qual a in<br>Nas intervenções                   | ntenção ao produzir o material •<br>junto a comunidade para identidade do | 62 / 200<br>o projeto |
| Objetivo - Qual a in<br>Nas intervenções                   | ntenção ao produzir o material •<br>junto a comunidade para identidade do | 62 / 200<br>o projeto |
| Objetivo - Qual a in<br>Nas intervenções<br>Fipo de meta • | ntenção ao produzir o material •<br>junto a comunidade para identidade do | 62 / 200<br>o projeto |

BINACIONAL MAIS QUE ENERGIA

A quantidade de adesivos deverá ser igual a quantidade de equipamentos descritos nos indicadores.

| MÊS                 | ESPERADO NO MÊS    | ACUMULADO |
|---------------------|--------------------|-----------|
| Fevereiro de 2025   | 3                  | 3         |
| Março de 2025       |                    | 0         |
| Abril de 2025       |                    | о         |
| Maio de 2025        |                    | o         |
| Junho de 2025       |                    | o         |
| Julho de 2025       |                    | o         |
| Agosto de 2025      |                    | 0         |
| Setembro de 2025    |                    | 0         |
| Outubro de 2025     |                    | 0         |
| Novembro de 2025    |                    | o         |
| Dezembro de 2025    |                    | o         |
| Janeiro de 2026     |                    | o         |
|                     |                    |           |
|                     |                    |           |
| Salvar Excluir prod | uto de comunicação | Cancelar  |

Selecione o mês em que será realizado a confecção dos adesivos e a quantidade

ITAIPU

MAIS QUE

ENERGIA

Clique em salvar para concluir

Este é um exemplo de preenchimento de produto de comunicação para a confecção de adesivos

| Produto - O que será pr  | oduzido •                |                         | 47 / 100       |
|--------------------------|--------------------------|-------------------------|----------------|
| Adesivos de identificaçã | ão veicular (50 x 50 cm) |                         |                |
| Descrição - Como será u  | utilizado o produto •    |                         | 35 / 5000      |
| Identificação do veículo | o do projeto             |                         |                |
| Público - Para quem e o  | nde será utilizado o pro | oduto •                 | ر<br>19 / 2000 |
| Comunidade atingida      |                          |                         |                |
| Objetivo - Qual a intenç | ão ao produzir o materi  | al •                    | 69 / 2000      |
| Divulgar o projeto com   | apoio do Mais que energ  | ia da Itaipu Binacional |                |
| Tipo de meta • M         | eta •                    |                         | 11             |
| Numérico 🗸               | 2                        | Sem meta estab          | elecida        |

BINACIONAL MAIS QUE ENERGIA

A quantidade de adesivos deverá ser igual a quantidade de equipamentos descritos nos indicadores.

MÊS ESPERADO NO MÊS ACUMULADO Fevereiro de 2025 0 Março de 2025 2 2 Abril de 2025 0 Maio de 2025 0 Junho de 2025 0 Julho de 2025 0 Agosto de 2025 0 Setembro de 2025 0 Outubro de 2025 0 Novembro de 2025 0 Dezembro de 2025 0 Janeiro de 2026 0 Excluir produto de comunicação Salvar Cancelar

Selecione o mês em que será realizado a confecção dos adesivos e a quantidade

**⊾ITAIPU** 

MAIS QUE

ENERGIA

Clique em salvar para concluir
AÇÕES - CONTRAPARTIDAS

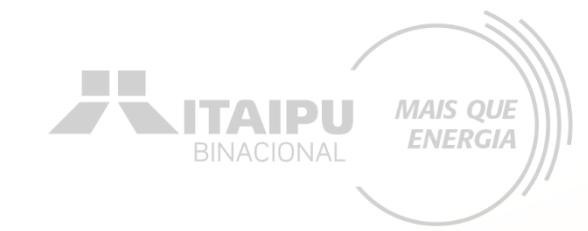

|                                                            |      |    |    |    |    | 2025 |    |    |    |    |    |    |    |  |  |  |
|------------------------------------------------------------|------|----|----|----|----|------|----|----|----|----|----|----|----|--|--|--|
| PRODUTOS DE COMUNICAÇÃO (3)                                | META | 02 | 03 | 04 | 05 | 06   | 07 | 08 | 09 | 10 | 11 | 12 | 01 |  |  |  |
| 1 - Placas com identificação do projeto 40 x40 cm (cercas) | 2    |    |    |    |    |      |    |    |    |    |    |    |    |  |  |  |
| 2 - Etiquetas adesivas para os bens de informática         | 3    |    |    |    |    |      |    |    |    |    |    |    |    |  |  |  |
| 3 - Adesivos de identificação veicular (50 x 50 cm)        | 2    |    |    |    |    |      |    |    |    |    |    |    |    |  |  |  |

#### + Produto de comunicação

#### **CONTRAPARTIDAS (0)**

Este projeto não possui contrapartida

+ Contrapartida

Para cadastrar contrapartida clique em "+ Contrapartida" - CONTRAPARTIDAS

**AÇÕES** 

# A contrapartida a ser adicionada será a mesma contrapartida social pré-estabelecida no Anexo 01.

| Atributo                                                                                  | Obrigatório                                                                                                    | Opcional e Recomendável                                                                                                    |
|-------------------------------------------------------------------------------------------|----------------------------------------------------------------------------------------------------|----------------------------------------------------------------------------------------------------|
| Contrapartida social (a<br>ser inserido no item<br>Resumo e Ações do<br>sistema Bússola). | <ol> <li>Ações de Educação Ambiental: realizar palestras,<br/>atividades de formação e conscientização, promover<br/>ações que envolvam a comunidade. Descrever<br/>diretamente a ação no sistema Bússola.</li> <li>Evidência futura: Relatório (conforme modelo anexo 20)<br/>descrevendo a ação e demonstrando por fotos, registros e<br/>listas de presença.</li> </ol> | <ul> <li>Plantio de mudas de espécies florestais<br/>nativas: acelerar o processo de restauração<br/>através do plantio de mudas florestais nativas,<br/>envolvendo a comunidade do entorno.<br/>Descrever a proposta diretamente no sistema<br/>Bússola.</li> <li><u>Evidência futura</u>: Relatório (conforme modelo<br/>anexo 20) descrevendo a ação e<br/>demonstrando por fotos e registros o plantio.</li> <li>Promover o engajamento dos atores locais:<br/>Descrição: Envolver a comunidade local, incluindo<br/>líderes comunitários, organizações não<br/>governamentais, empresas e cidadãos, para<br/>garantir que as iniciativas sejam mais eficazes e<br/>sustentáveis a longo prazo. A estratégia pode ser<br/>através de diálogos locais para mapeamento das<br/>necessidades e prioridades, através do<br/>compartilhamento das atividades de maneira<br/>transparente apresentando as fases do projeto,<br/>através da comunicação contínua construindo</li> </ul> |
|                                                                                           |                                                                                                    | assim uma rede de confiança e colaboração<br>local.<br><u>Evidência futura:</u> relatório (conforme modelo anexo<br>20) com registro das atividades realizadas e com<br>registro fotográfico que demonstre ações ambientais<br>que envolvam a comunidade do entorno.                                                                                                    |

AÇÕES

## - CONTRAPARTIDAS Este é um exemplo de preenchimento de contrapartida

| Acõec de Educere?                                                            | če Ambiestal                                                                                                    |                                                                    |
|------------------------------------------------------------------------------|----------------------------------------------------------------------------------------------------|--------------------------------------------------------------------|
| Ações de Educaça                                                             | ao Ambiental                                                                                                    |                                                                    |
| Descrição - Como s                                                           | será oferecida a contrapartida •                                                                                                    | 247 / 5000                                                         |
| Promover ações o<br>pessoas e o meio<br>conduzam a um o<br>recursos naturais | que elevem a consciência e a compreensão<br>o ambiente, estimulando a reflexão, valores e<br>comportamento mais responsável e sustent<br>s. | da interação entre as<br>e atitudes que<br>tável na utilização dos |
| Público - Para quei                                                          | m será oferecida •                                                                                                    | 53 / 2000                                                          |
| Comunidade do e                                                              | entorno e escolas do município de Turvo                                                                                                    |                                                                    |
| Obietivo - O por qu                                                          | uê está sendo oferecida a contrapartida                                                                                                    |                                                                    |
|                                                                              | esso de consciência ambiental em adultos e                                                                                                  | 109 / 2000<br>e crianças através de                                |
| Promover o proce<br>processos de edu                                         | icação ambiental                                                                                                    |                                                                    |
| Promover o proce<br>processos de edu                                         | ucação ambiental                                                                                                    |                                                                    |
| Promover o proce<br>processos de edu                                         | ucação ambiental                                                                                                    | Ca                                                                 |

|                   |                 | TAIDII MAIS QUE<br>RGIA |
|-------------------|-----------------|-------------------------|
| MÊS               | ESPERADO NO MÊS | ACUMULADO               |
| Fevereiro de 2025 |                 | 0                       |
| Março de 2025     | 1               | 1                       |
| Abril de 2025     |                 | o                       |
| Maio de 2025      | 1               | 2                       |
| Junho de 2025     |                 | o                       |
| Julho de 2025     | 1               | 3                       |
| Agosto de 2025    |                 | o                       |
| Setembro de 2025  | 1               | 4                       |
| Outubro de 2025   |                 | o                       |
| Novembro de 2025  | 1               | 5                       |
| Dezembro de 2025  |                 | o                       |
| Japeiro de 2026   |                 | o                       |
| não tenha uma     |                 |                         |
| uantidade         |                 |                         |
| ste campo         |                 | Cancelar                |

AÇÕES

|                                                                                                    |      |               |        |        |        |      |      |      |      |     |                   | ΙΤΔΙ   |      | MAI | IS QUE |
|----------------------------------------------------------------------------------------------------|------|---------------|--------|--------|--------|------|------|------|------|-----|-------------------|--------|------|-----|--------|
| Resultado: I - Proteger as areas de Preservação Permanente com o intuito de promover o processo de restauração florestal |      | <b>`</b>      | Editar | + Resi | iltado |      |      |      |      |     |                   | BINACI | ONAL | EN  | ERGIA  |
| AÇÕES (5)                                                                                                    |      | 2025<br>02 03 | 04     | 05 06  | 07     | 08   | 09   | 10   | 11   | 12  | <b>2026</b><br>01 |        |      |     |        |
| 1.1 - Subsidiar ações de restauração florestal                                                                           | 1 🛡  |               |        |        | 2      |      |      |      |      |     |                   |        |      |     |        |
| 1.2 - Aquisição de materiais para instalação de cercas - sustentação em madeira                                          | 1 🛡  |               |        |        | 8      |      |      |      |      |     |                   |        |      |     |        |
| 1.3 - Aquisição de bens e equipamentos de informática.                                                                   | 3 🛡  |               |        |        |        |      |      |      |      |     |                   |        |      |     |        |
| 1.4 - Aquisição de veículo para restauração florestal                                                                    | 1 🛡  |               |        |        |        |      |      |      |      |     |                   |        |      |     |        |
| 1.5 - Ações de Educação Ambiental                                                                                        | 1 🖻  |               |        |        | 2      |      |      |      |      |     |                   |        |      |     |        |
| + Ação                                                                                                    |      |               |        |        |        |      |      |      |      |     |                   |        |      |     |        |
| INDICADORES (7)                                                                                                    | META | 2025<br>02 03 | 04     | 05     | 06 01  | 7 08 | 8 09 | 9 10 | 11   | 12  | <b>2026</b><br>01 |        |      |     |        |
| 1.1 - Relatório de atividades promotoras da restauração florestal                                                        | 4    |               |        |        |        |      |      |      |      |     |                   |        |      |     |        |
| 1.2 - Cerca de arame liso (05 fios) sustentação em concreto (m)                                                          | 1824 |               |        |        |        |      |      |      |      |     |                   |        |      |     |        |
| 1.3 - Notebook                                                                                                    | 1    |               |        |        |        |      |      |      |      |     |                   |        |      |     |        |
| 1.4 - Projetor Portátil                                                                                                  | 1    |               |        |        |        |      |      |      |      |     |                   |        |      |     |        |
| 1.5 - Impressora                                                                                                    | 1    |               |        |        |        |      |      |      |      |     |                   |        |      |     |        |
| 1.6 - Camionete utilitária 4 x4                                                                                          | 1    |               |        |        |        |      |      |      |      |     |                   |        |      |     |        |
| 1.7 - Relatório das Ações de Educação Ambiental                                                                          | 6    |               |        |        |        |      |      |      | 8    |     |                   |        |      |     |        |
| + Indicador                                                                                                    |      |               |        |        |        |      |      |      |      |     |                   |        |      |     |        |
| PRODUTOS DE COMUNICAÇÃO (3)                                                                                              | META | 2025<br>02 03 | 04     | 05     | 06     | 07   | 08   | 09   | 10 1 | 1 1 | 202<br>2 01       | 26     |      |     |        |
| 1 - Placas com identificação do projeto 40 x40 cm (cercas)                                                               | 2    |               |        |        |        |      |      |      |      |     |                   |        |      |     |        |
| 2 - Etiquetas adesivas para os bens de informática                                                                       | 3    |               |        |        |        |      |      |      |      |     |                   |        |      |     |        |
| 3 - Adesivos de identificação veicular (50 x 50 cm)                                                                      | 2    |               |        |        |        |      |      |      |      |     |                   |        |      |     |        |
| + Produto de comunicação                                                                                                 |      |               |        |        |        |      |      |      |      |     |                   |        |      |     |        |
| CONTRAPARTIDAS (1)                                                                                                    | META | 2025<br>02 03 | 04     | 05     | 06     | 07   | 08   | 09   | 10 1 | 1 1 | 202<br>2 01       | 26     |      |     |        |
| 1 - Ações de Educação Ambiental                                                                                          | 5    |               |        |        |        |      |      |      |      |     |                   |        |      |     |        |

+ Contrapartida

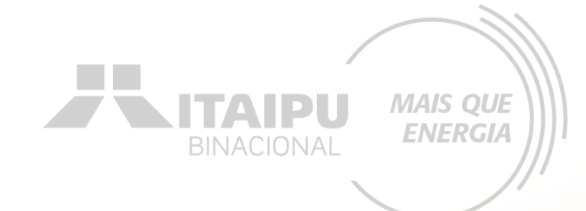

# **INDICADORES DE ODS**

Etapa:

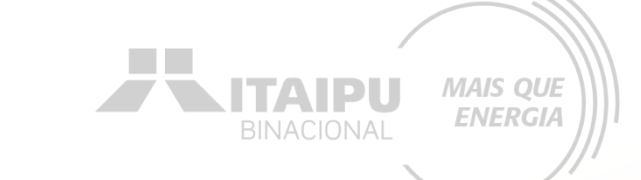

Nessa etapa a proponente terá que cadastrar os Objetivos de Desenvolvimento Sustentável (ODS) obrigatórios e opcionais/recomendáveis descritos no Anexo 01. Para cada ODS selecionado terá que ser descrito as razões, causas, motivos que levaram a sua escolha. Lembrando que deve ser relacionado com o projeto.

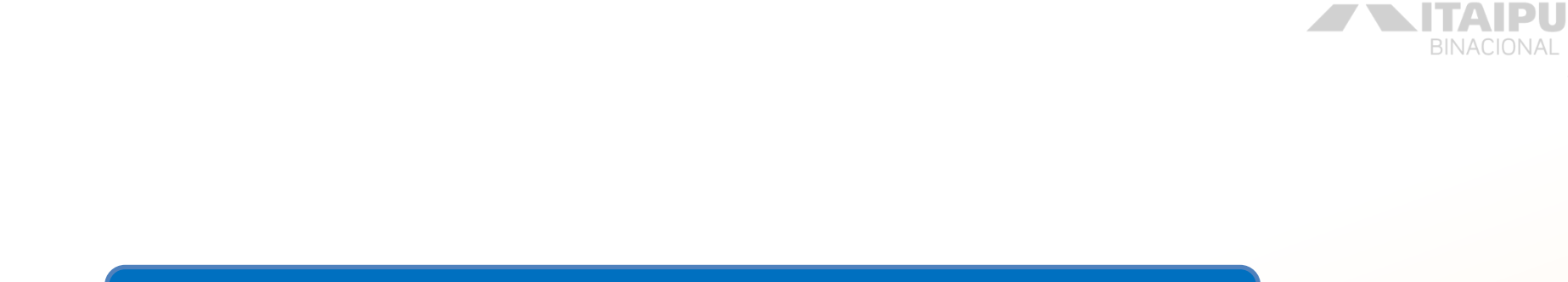

#### Selecione os Objetivos de Desenvolvimento Sustentável (ODS)

#### Indicadores que seu projeto se relaciona

INDICADORES

Selecione os itens correspondentes ao seu projeto e justifique sua resposta a seguir.

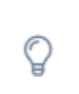

É importante seu projeto estar alinhado com os ODS para termos uma unificação com os impactos no mundo.

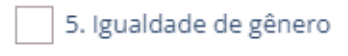

12. Consumo e produção responsáveis

13. Ação contra a mudança global do clima

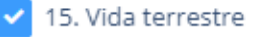

17. Parcerias e meios de implementação

MAIS QUE

**ENERGIA** 

Lembrete: ODS 13 e 15 são obrigatórios

## INDICADORES

#### Justifique cada ODS selecionado

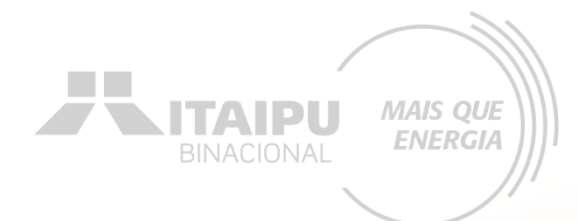

#### Indicadores selecionados

Justifique a escolha dos indicadores. Fale das razões, causas, motivos que levaram a sua escolha. Lembre-se de relacionar com o seu projeto.

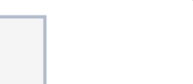

#### Justifique sua Escolha

Selecione os itens correspondentes ao seu projeto e justifique sua resposta a segui

#### 149 / 400

153 / 400

13 ACADOMINA BELINGTICAR

Indicador

As florestas restauradas ajudam a mitigar o efeito estufa. Florestas saudáveis influenciam o ciclo da água e ajudam a regular as temperaturas locais.

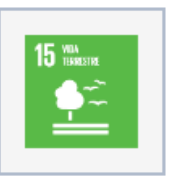

A ação promoverá a recuperação do ecossistema terrestre, promovendo a recuperação da biodiversidade como um todo, criando habitat para diversas espécies.

Irão ser contemplados os ODSs selecionados acima

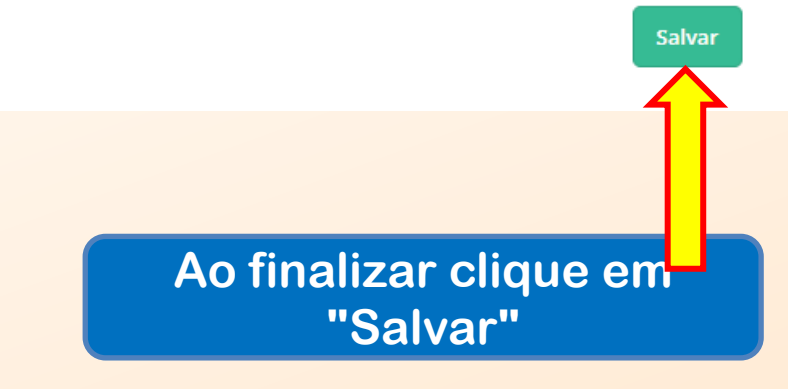

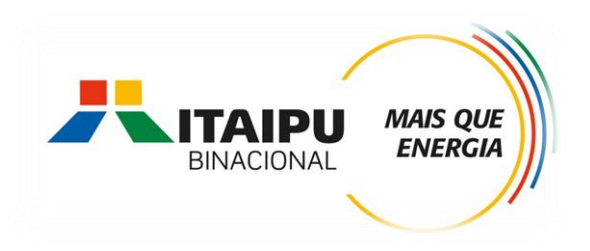

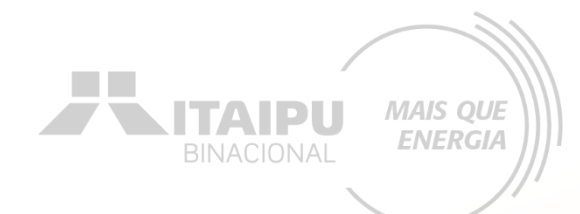

# LOCAIS DE REALIZAÇÃO

Etapa:

## LOCAIS DE REALIZAÇÃO

#### Para cadastrar o local clique em "Cadastrar novo local"

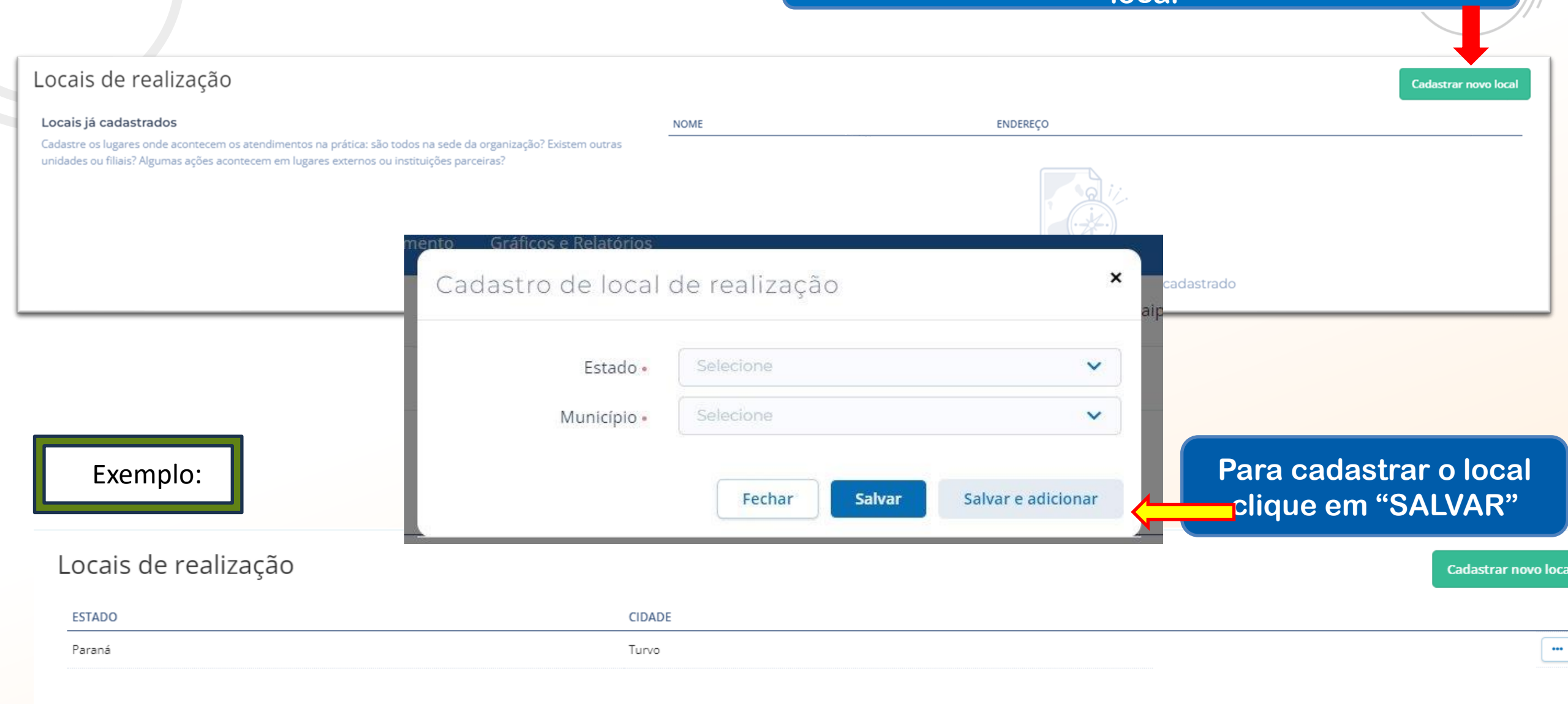

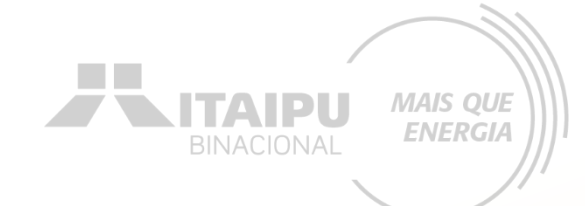

## Etapa:

# ORÇAMENTO

## Em orçamento deverá ser cadastrado o valor de cada item mencionado na etapa "ações". Consulte o anexo 01 para verificar os valores de referência.

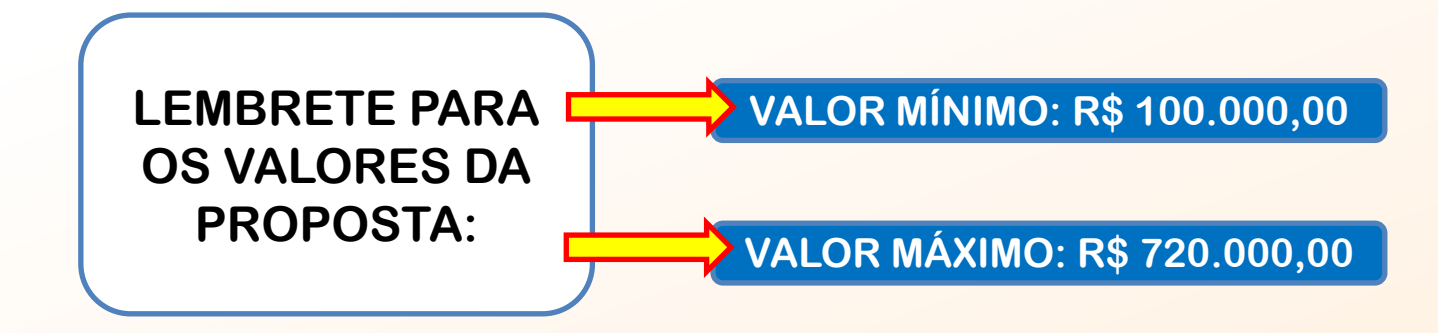

## ORÇAMENTO

#### Clique em Cadastrar orçamento

| rojeto<br>Dados básicos Sorçamento                                                                                                    |                 |
|----------------------------------------------------------------------------------------------------|-----------------|
| Dados básicos Orçamento                                                                                                    |                 |
|                                                                                                    | Cadastrar orçan |
| Resumo Cadastro de orçamento                                                                                                    |                 |
| Para preencher o orçamento do seu projeto, clique em Cadastrar orçamento e faça todas as alterações online no sistema. Você deve adicionar uma categoria geral, em seguida uma subcategoria e então cadastrar novas despesa: | 5.              |
| CATEGORIA VALOR                                                                                                    |                 |
| ndicadores MÓVEIS E EQUIPAMENTOS R\$ 0,00                                                                                                    |                 |
| VEÍCULOS R\$ 0,00                                                                                                    |                 |
| .ocais de realização MATERIAL DE CONSUMO R\$ 0,00                                                                                                    |                 |
|                                                                                                    |                 |

## ORÇAMENTO

| _                               |                           |            |        |        |        |           |           |        |        |        |        |        |            |
|---------------------------------|---------------------------|------------|--------|--------|--------|-----------|-----------|--------|--------|--------|--------|--------|------------|
|                                 | 1                         | 2          | 3      | 4      | 5      | 6         | 7         | 8      | 9      | 10     | 11     | 12     |            |
| Natureza da despesa             | Fev/25                    | Mar/25     | Abr/25 | Mai/25 | Jun/25 | Jul/25    | Ago/25    | Set/25 | Out/25 | Nov/25 | Dez/25 | Jan/26 | Total      |
| MÓVEIS E EQUIPAMENTOS           |                           |            |        |        |        |           |           |        |        |        |        |        |            |
| Cerca de arame liso (05 fios) s | sustentação em concreto – | m (metros) |        |        |        |           |           |        |        |        |        |        |            |
| Total                           | 0,00                      | 0,00       | 0,00   | 0,00   | 0,00   | 0,00      | 0,00      | 0,00   | 0,00   | 0,00   | 0,00   | 0,00   | 0,00       |
| Cerca de arame liso (05 fios) s | sustentação em madeira –  | m (metros) |        |        |        |           |           |        |        |        |        |        |            |
| Total                           | 0,00                      | 0,00       | 0,00   | 0,00   | 0,00   | 49.000,00 | 40.376,00 | 0,00   | 0,00   | 0,00   | 0,00   | 0,00   | 89.376,00  |
| Aquisição de equipamentos d     | le informática            | _          |        |        |        |           |           |        |        |        |        |        |            |
| Total                           | 5.500,00                  | 0,00       | 0,00   | 0,00   | 0,00   | 0,00      | 0,00      | 0,00   | 0,00   | 0,00   | 0,00   | 0,00   | 5.500,00   |
| Subtotal                        | 5.500,00                  | 0,00       | 0,00   | 0,00   | 0,00   | 49.000,00 | 40.376,00 | 0,00   | 0,00   | 0,00   | 0,00   | 0,00   | 94.876,00  |
| VEÍCULOS                        |                           |            |        |        |        |           |           |        |        |        |        |        |            |
| Veículo                         |                           |            |        |        |        |           |           |        |        |        |        |        |            |
| Total                           | 0.00                      | 184.990.00 | 0.00   | 0.00   | 0.00   | 0.00      | 0.00      | 0.00   | 0.00   | 0.00   | 0.00   | 0.00   | 184.990,00 |
| Subtotal                        | 0,00                      | 184.990,00 | 0,00   | 0,00   | 0,00   | 0,00      | 0,00      | 0,00   | 0,00   | 0,00   | 0,00   | 0,00   | 184.990,00 |
|                                 |                           |            |        |        |        |           |           |        |        |        |        |        |            |
| MATERIAL DE CONSUMO             |                           |            |        |        |        |           |           |        |        |        |        |        |            |
| Confecção de Placas             |                           |            |        |        |        |           | -         |        |        |        |        |        |            |
| Total                           | 0,00                      | 0,00       | 0,00   | 0,00   | 0,00   | 150,00    | 0,00      | 0,00   | 0,00   | 0,00   | 0,00   | 0,00   | 150,00     |
| Confecção de Adesivos           |                           |            | _      |        |        |           |           |        |        |        |        |        |            |
| Total                           | 0,00                      | 350,00     | 0,00   | 0,00   | 0,00   | 0,00      | 0,00      | 0,00   | 0,00   | 0,00   | 0,00   | 0,00   | 350,00     |
| Subtotal                        | 0,00                      | 350,00     | 0,00   | 0,00   | 0,00   | 150,00    | 0,00      | 0,00   | 0,00   | 0,00   | 0,00   | 0,00   | 500,00     |
| Total geral                     | 5.500,00                  | 185.340,00 | 0,00   | 0,00   | 0,00   | 49.150,00 | 40.376,00 | 0,00   | 0,00   | 0,00   | 0,00   | 0,00   | 280.366,00 |

Os valores devem ser cadastrados de acordo com o seu grupo, como no exemplo. O mês de aquisição dos itens devem ser iguais ao que está cadastrado na etapa "ações".

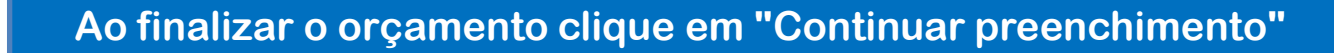

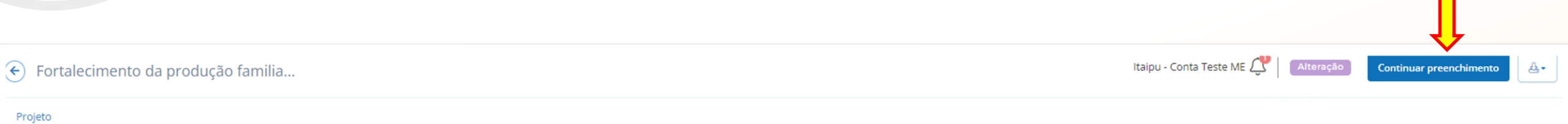

ORÇAMENTO

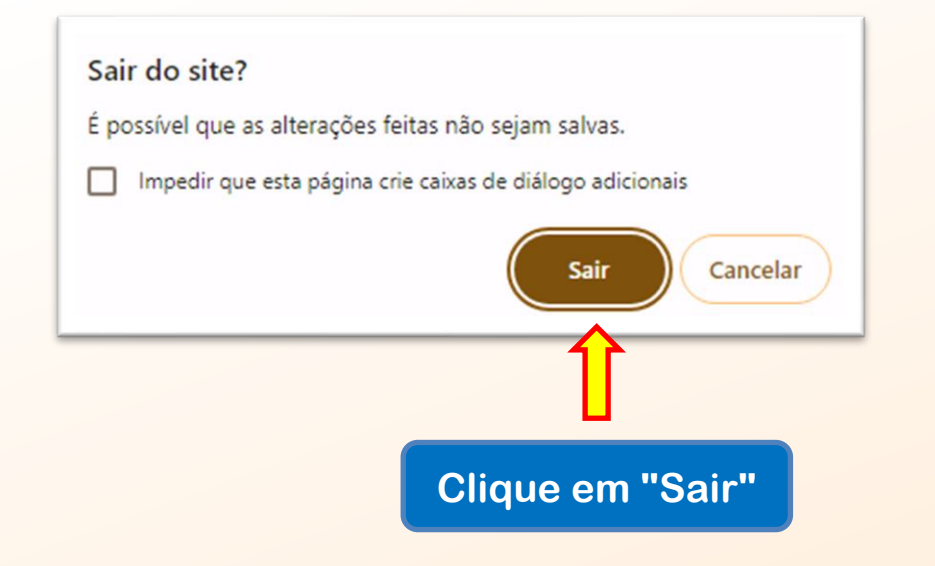

# Cada proposta terá valores específicos a depender da demanda da proponente. Atente-se para os valores mínimos e máximos.

#### Orçamento

Cadastrar orçamento

Salvar

#### Cadastro de orçamento

Para preencher o orçamento do seu projeto, clique em Cadastrar orçamento e faça todas as alterações online no sistema. Você deve adicionar uma categoria geral, em seguida uma subcategoria e então cadastrar novas despesas.

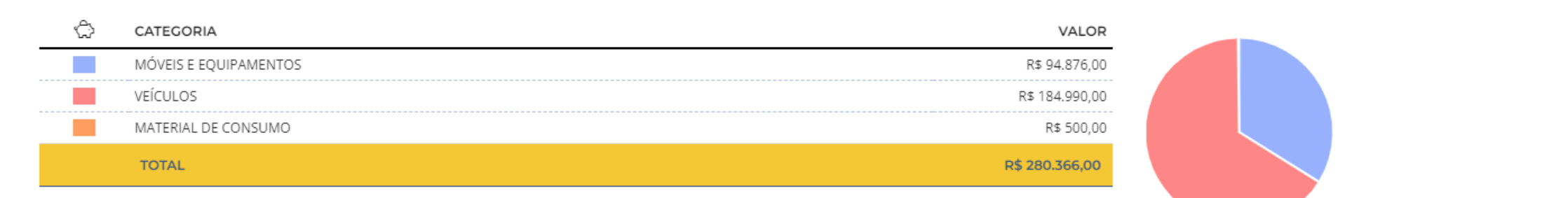

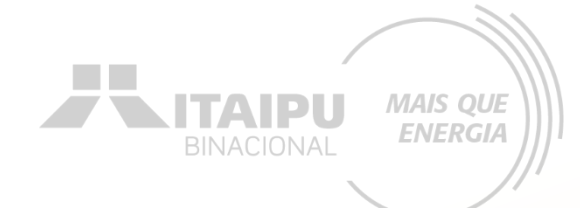

# ANEXOS

Etapa:

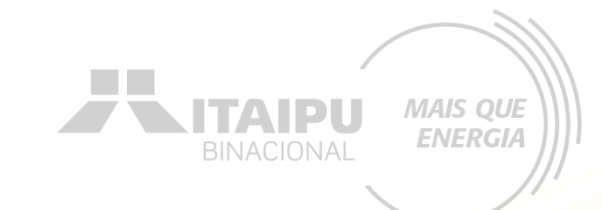

# Nesta etapa a proponente irá inserir documentos e imagens que auxiliem a demonstrar a justificativa do projeto e/ou capacidade da organização

Como por exemplo: notícias incluindo a organização, perfis das redes sociais, websites etc.

Podem ser também adicionadas as fontes de consulta do valor dos itens a serem adquiridos. Além de imagens demonstrativas.

## **ENVIO DE PROPOSTA**

ditais Projetos Atendimento Relacionamento Gráficos e Relatórios

Busca rápida Q Novo Qa S Cadastro Enviar para avaliação "Excluir Cidastro Enviar para avaliação"

MAIS QUE

ENERGIA

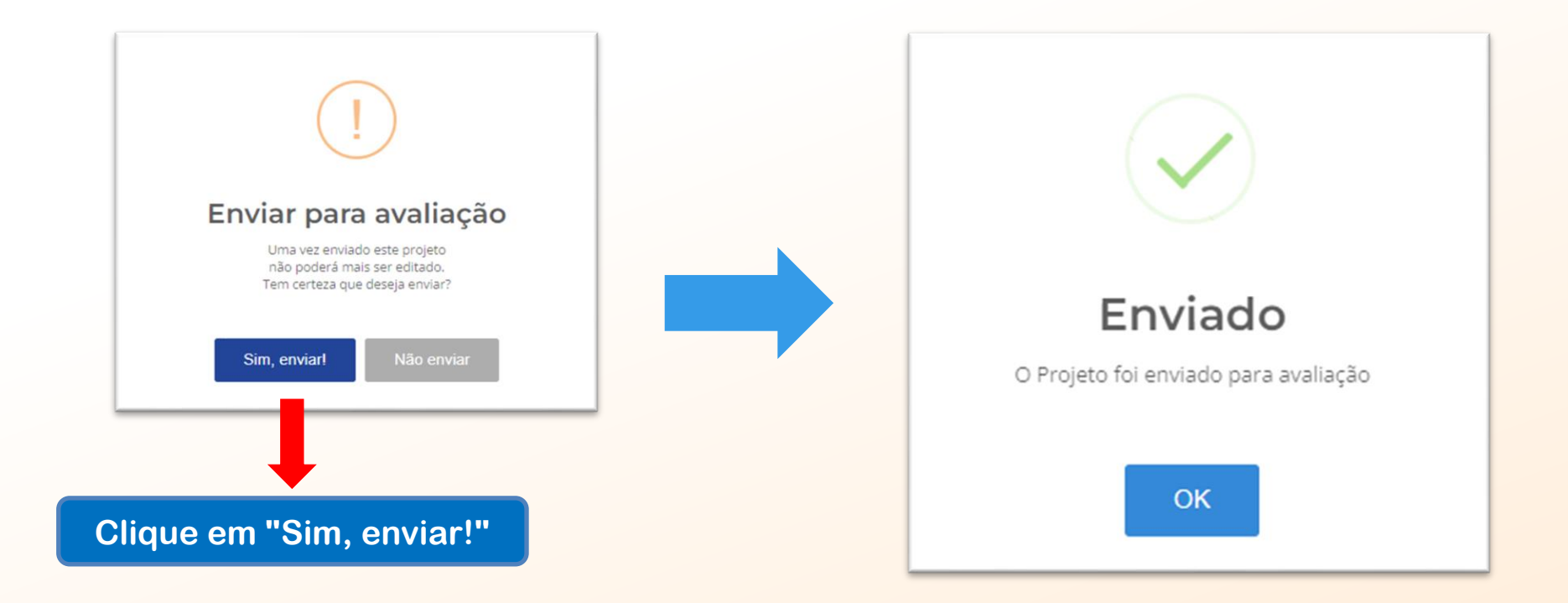

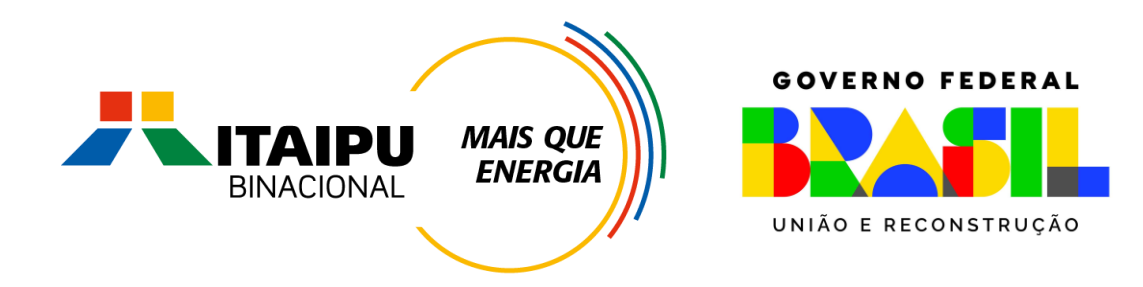

# Muito Obrigado

Mil Mile